# 3. Analýza dat

### **Obsah:**

- 1. Úspěšné rutiny v analýze dat (Gadgets)
- 2. Prokládání křivkou (Curve Fitting)
- 3. Zpracování signálu (Signal Processing)
- 4. Analýza píků (Peak Analysis)
- 5. Manipulace s daty (Data Manipulation)
- 6. Šablony v analýze (Analysis Templates)
- 7. Zpracování výběru (Batch Processing)
- 8. Thema v analýze (Analysis Themes)

# 3.1 Úspěšné rutiny analýzy dat v Originu 9 (Gadgets)

## 3.1.1 Pomůcka (Gadget) proložení sigmoidou

Pomůcku (**Gadget**) k rychlému proložení bodů sigmoidou lze použít k rychlému provedení sigmoidního proložení "v oblasti dat našeho zájmu" anglicky značené **ROI** (**Region of Interest**). Tutoriál ukáže, jak lze používat gadget v grafu, jak nastavit techniku proložení, jak přejít do dialogu **NLFit**, jak vysvětlit výstup, jak najít hodnoty **X/Y** na proložené křivce.

### Kroky:

 Klikněte na File, Open, Sample, a pokračujte v Project Explorer na Analysis, Quick Sigmoidal Fit Gadget v rámci projektu Analysis.opj.

### A. Rychlé proložení

 Zvýrazněte Col(A) až col(D) v sešitu a vytvořte bodový graf příkazem Plot, Symbol, Scatter dle obrázku vpravo. **Vysvětlení: Move/Resize** roztahuje obdélník žluté oblasti zájmu (ROI) a vybírá rozsah vstupních dat pro sigmoidální proložení. Červené vodorovné čáry v ROI poli jsou pak asymptoty grafu.

Při analýze klikněte ve vzoru na šipku v pravém horním rohu ROI-oblasti a vyberete zobrazovanou oblast, a tím můžete nastavit či ovlivnit regresní analýzu.

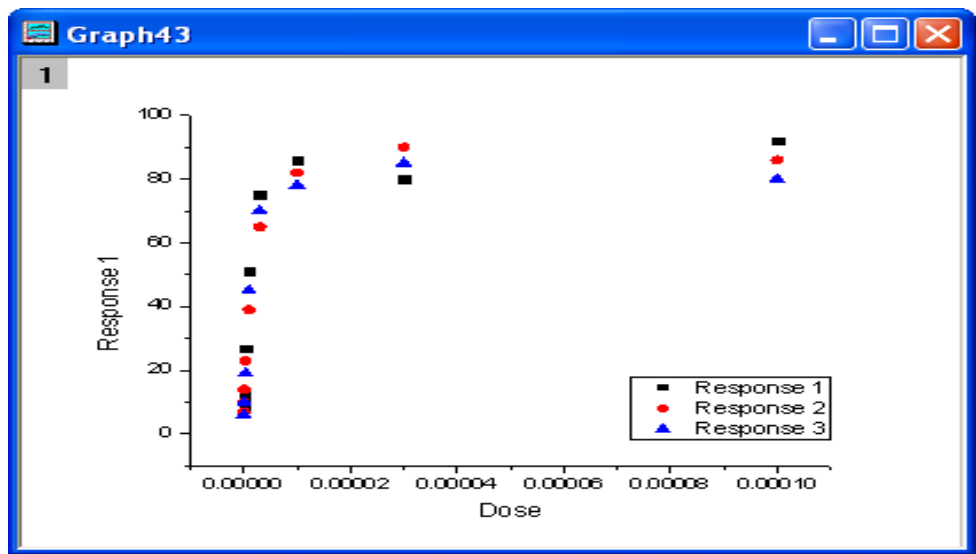

Dvoj-klikem na osu X se otevře dialog Axis.
 Nastavte Type na log10 a klikněte na OK.

| Tick Labels |         | Minor Tick Labels Custo |                              | m Tick Labels |       |
|-------------|---------|-------------------------|------------------------------|---------------|-------|
| Scale       |         | Title & Format          | Grid L                       | ines          | Break |
| Selection:  | From    | 1.1E-16                 | <ol> <li>Increase</li> </ol> | ement         | 1     |
| Horizontal  | То      | 1.1E-4                  | ⊖#M                          | ajor Ticks    | 7     |
| Vertical    | Туре    | 🖳 Log10 🗸 🗸             | #м                           | inor Ticks    | 8     |
| Ventical    | Rescale | 🚛 Normal 🗸              | First                        | Tick          |       |
| ⊂ Ticks L   |         | ocation                 |                              |               |       |
|             | 📃 Majo  | or Ticks From Dataset   |                              |               | ~     |
|             | 🔲 Mino  | or Ticks From Dataset   |                              |               | ~     |
|             |         |                         | ĸ                            | Cancel        |       |

X Axis - Layer 1

? 🗙

3. Změňte měřítko grafu kliknutím na Graph,
Rescale to Show All, aby byl graf ve spravném
měřítku.

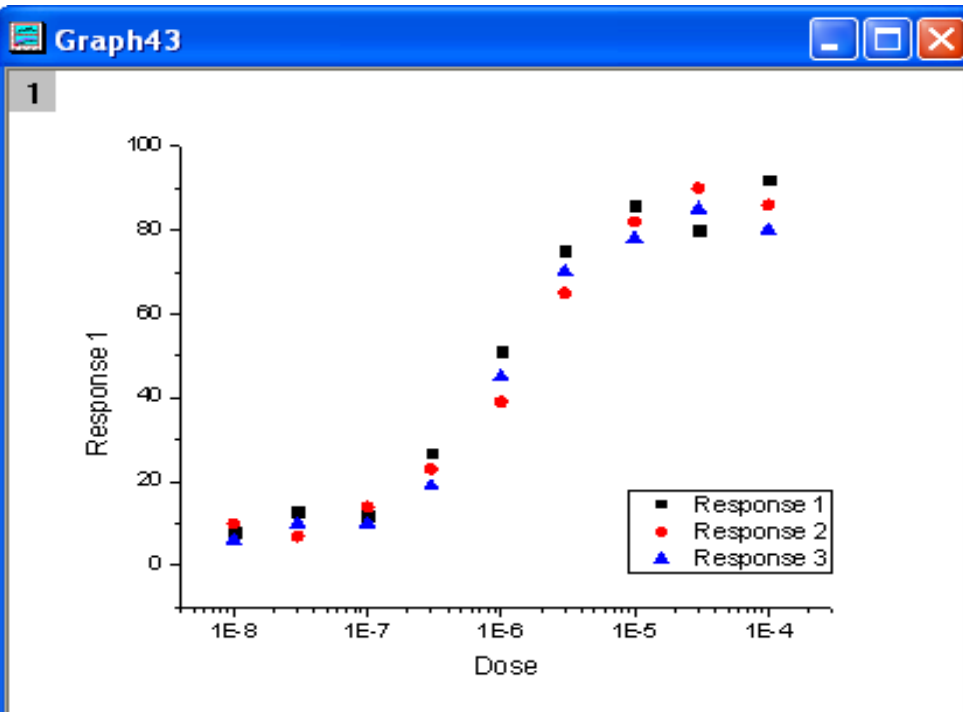

4. Vyberte Gadgets, Quick Sigmoidal Fit... z hlavního menu a otevře se dialogové okno Data Exploration:addtool\_sigmoidal\_fit.

V první záložce **Settings v**yberte v řádku **Function** funkci *Logistic5* dle obrázku vpravo a zatím neuzavírejte okno a pokračujte v dalším kroku.

| Data Exploration: addtool_sigmoi           | dal_fit 🔹 💽 🔀                    |
|--------------------------------------------|----------------------------------|
| Dialog Theme 🛛 🛛                           | ►                                |
| Description Place a rectangle onto the pla | ot to do sigmoidal fit           |
| Settings ROI Box Label Box Report          | Fit Curve Parameters Fit Control |
|                                            |                                  |
|                                            | 2 770255 0                       |
| From                                       | 3.776335-8                       |
|                                            | 1.0342E-5                        |
| Fixed (Prevent moving by ROI)              |                                  |
| Show Tool Name                             |                                  |
| Show Rectangle after Fit                   |                                  |
| Significant Digits                         | System 🔽                         |
| 🖃 Show on Center-Top of ROI Bo             | × x                              |
| Function                                   |                                  |
| Reduced Chi-Sqr                            |                                  |
| Adj. R-Square                              |                                  |
| Parameter List                             |                                  |
| Amin                                       |                                  |
| Amax                                       |                                  |
| ×O                                         |                                  |
| h                                          |                                  |
| s<br>                                      |                                  |
| EC50                                       |                                  |
| H Asymptote                                |                                  |
| Fill Color                                 | Auto                             |
| Fit Curve Color                            | Auto                             |
|                                            |                                  |
|                                            |                                  |
|                                            | OK Cancel                        |

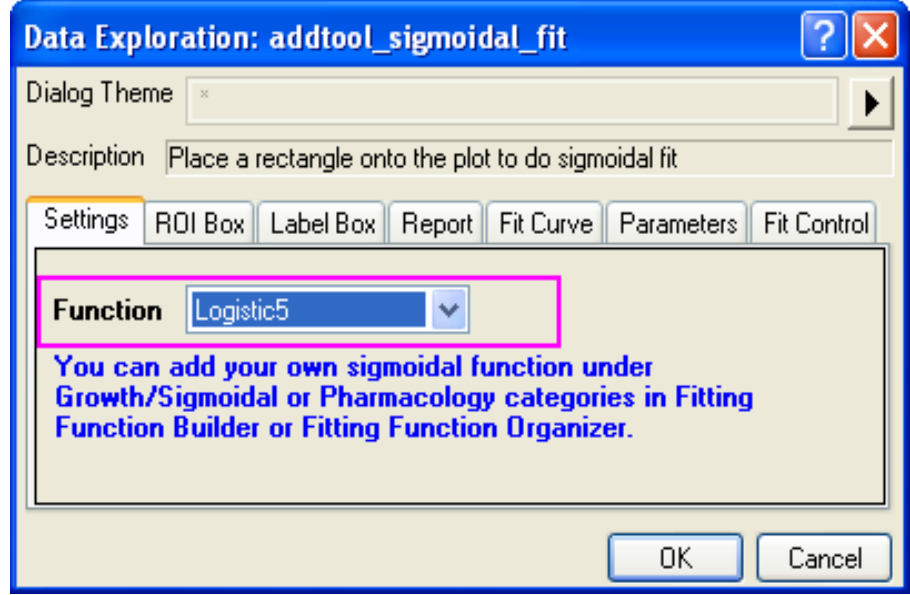

5. Pokračujte v otevřeném okně **Data Exploration** a klikněte zde na záložku **ROI Box** a otevřete uzel **Parameter List**, ve kterém zrušte zaškrtnutí parametru x0, h, a s dle obrázku vlevo a zatím neuzavírejte okno a pokračujte v dalším kroku. 6. Pokračujte kliknutím na záložku **Fit Curve**, zvolte v roletce **Plot Type** volbu **Mean**, **SD** a v posledním řádku **Output Fit Curve To** zvolte **Source Book, New Sheet** a zatím neuzavírejte okno a pokračujte v dalším kroku.

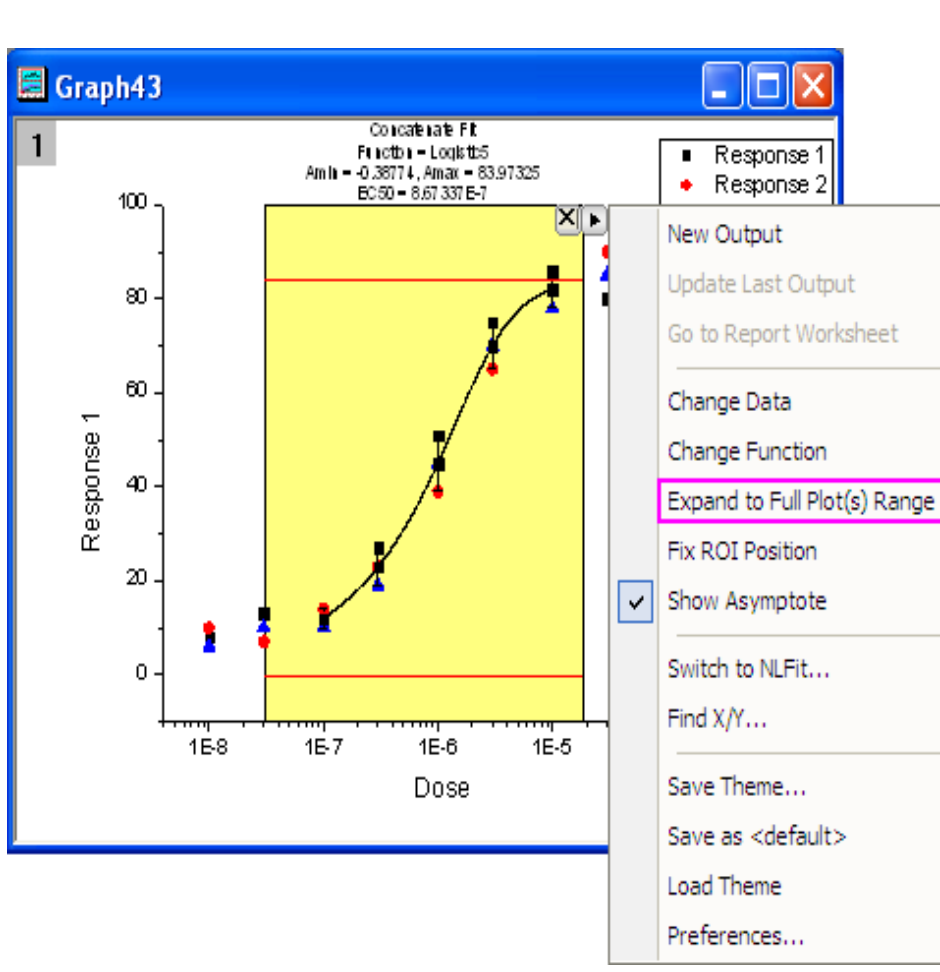

| Data Exploration: add                                           | tool_sigmoidal_fit 🛛 🛛 🛛 🔀                  |  |  |  |  |
|-----------------------------------------------------------------|---------------------------------------------|--|--|--|--|
| Dialog Theme 🛛 ×                                                | •                                           |  |  |  |  |
| Description Place a rectangle onto the plot to do sigmoidal fit |                                             |  |  |  |  |
| Settings ROI Box Labe                                           | Box Report Fit Curve Parameters Fit Control |  |  |  |  |
| Plot Type                                                       | Mean, SD 🔽                                  |  |  |  |  |
| X Data Type                                                     | Use Source Graph Scale Type 🛛 🗸             |  |  |  |  |
| Number Points                                                   | 1000                                        |  |  |  |  |
| Range                                                           | Use Input Data Range + Margin 🛛 🖌           |  |  |  |  |
| Range Margin (%)                                                | 0                                           |  |  |  |  |
| Output Fit Curve To                                             | Source Book, New Sheet 🛛 🗸                  |  |  |  |  |
|                                                                 | OK Cancel                                   |  |  |  |  |
|                                                                 | OK Cancel                                   |  |  |  |  |

7. Kliknutím na **OK** se přidá žlutý **ROI box** do grafu. V pravém horním rohu ROI boxu klikněte na tlačítko trojúhelníkové šipky **Arrow,** a v roletce vyberte **Expand to the Full Plots Range** dle obrázku vlevo. ROI box se bude nyní vztahovat na celou škálu dat na grafu. 8. Klikněte znovu na tlačítko trojúhelníkové šipky vyberte **Preferences** ... Otevře se okno **Sigmodial Fit Preferences** a zde klikněte na záložku **Report** a nastavte v řádku **Output To** na *None*, a to dle obrázku vpravo.

9. Kliknutím na **OK** zavřete dialogové okno. Poté opět klikněte na tlačítko trojúhelníkové šipky a zvolte **Change Function, Logistic** pro změnu prokládací funkce na typ **Logistic**. Text protokolu ke grafu nad obrázkem ROI pole se bude nyní sám automaticky aktualizovat.

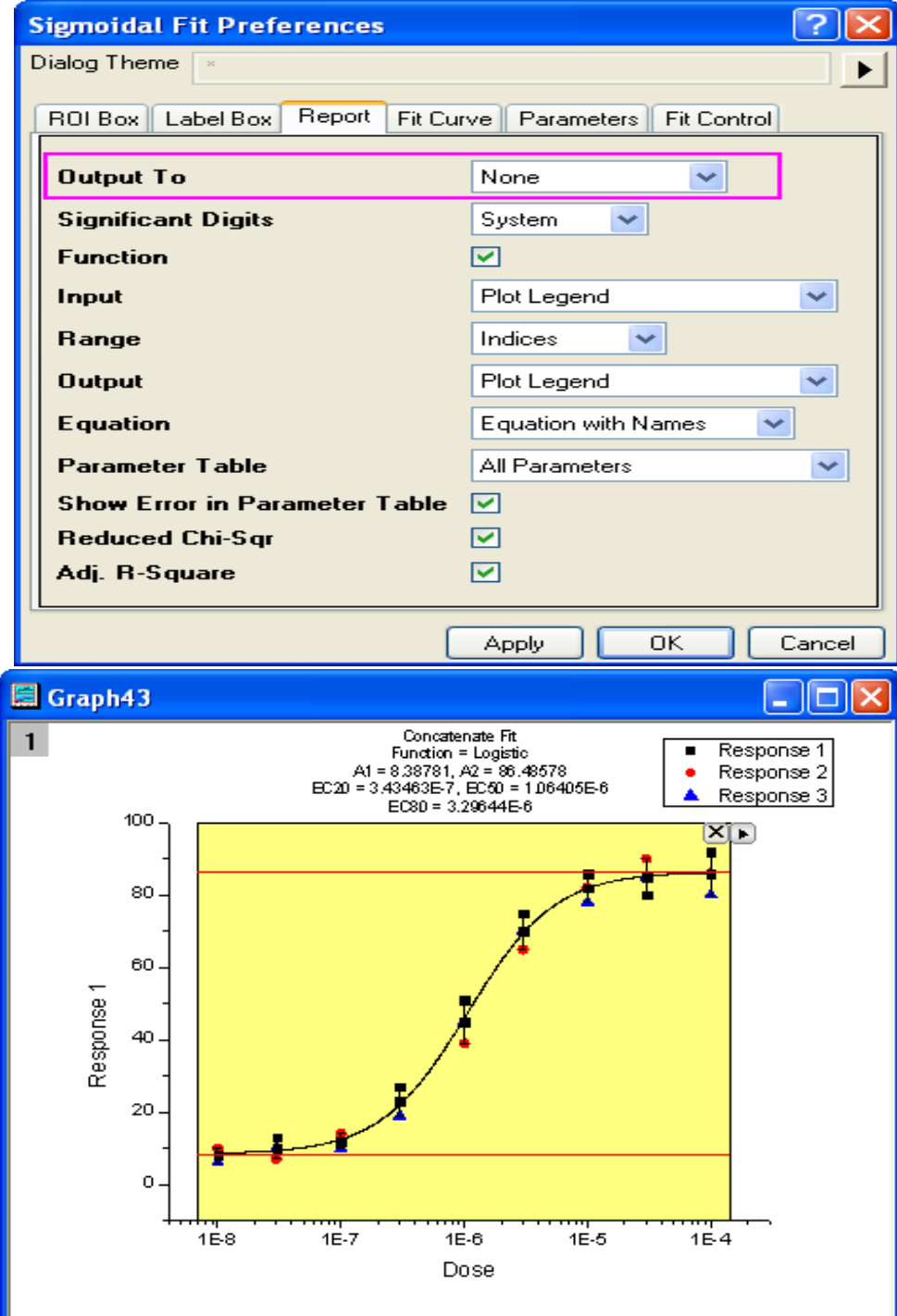

10. Poté opět klikněte na tlačítko trojúhelníkové šipky a vyberte **New Output** a obdržíte výstup na listu a grafu dle obrázku níže.

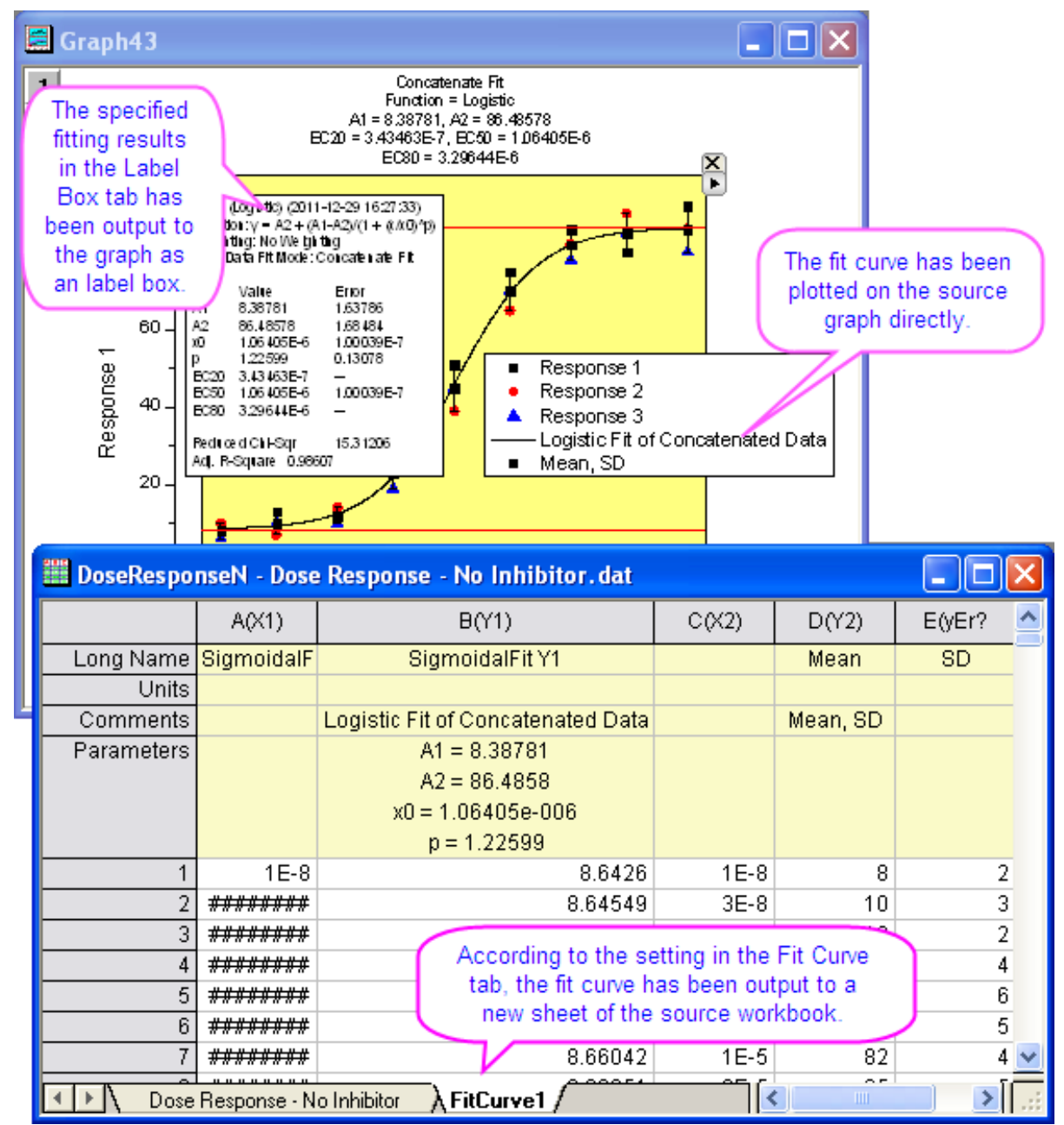

### **B. Propojení metodou NLFIT**

Pomůcka **Quick Sigmoidal Fit** umožňuje přepnout na metodu **NLFit**. Touto metodou lze získat podrobnou zprávu o proložení při aktuálním nastavení proložení dat zvolenou funkcí.

### Kroky:

- 1. Znovu zopakujte krok 1 až krok 8 dle předešlého postupu.
- 2. Kliknutím na trojúhelníkové tlačítko šipky vyberte **Switch to NLFIT...** a otevře se dialogové okno NLFit s předešlým nastavením.

|   | NLFit (Logistic5)               |                 |                                                                  |        |
|---|---------------------------------|-----------------|------------------------------------------------------------------|--------|
| C | lialog Theme                    |                 |                                                                  |        |
| ٢ | Settings Code Parameters Bounds |                 |                                                                  |        |
|   | Function Selection              | Catagory        | Growth /Signaidal                                                |        |
|   | Fitted Curves                   |                 |                                                                  |        |
|   | Find X/Y                        | Function        |                                                                  |        |
|   | Advanced                        | Description     | Five parameters logistic function                                |        |
|   | Output                          | File Name(.FDF) | C:\Program Files\OriginLab\Origin90_111229\fitfunc\Logistic5.fdf |        |
|   | rto E                           |                 | 約 約 <u>x<sup>2</sup> パ<sub>1</sub> パ<sub>1</sub></u> Fit Done (  | Cancel |

|        | Fit (Logist     | ic5)                    |           |                    |                      |                   |                     |                 |             |
|--------|-----------------|-------------------------|-----------|--------------------|----------------------|-------------------|---------------------|-----------------|-------------|
| Dialog | Theme           |                         |           |                    |                      |                   |                     |                 |             |
|        |                 |                         |           |                    |                      |                   |                     |                 |             |
| Settin | igs Code        | Parameters Bounds       |           |                    |                      |                   |                     |                 |             |
| 🗹 Au   | to Parameter    | Initialization          |           |                    |                      |                   |                     | <u> </u>        | Hide        |
| Double | e click cells t | o change operator. Righ | : click c | ells for more opti | on <mark>:</mark> Th | ne initial values | of parameters come  |                 |             |
|        |                 |                         |           |                    | _                    | from the Quick    | Sigmoidal Eit tool  |                 |             |
| NO.    | Param           | Meaning                 | Fixed     | vaiue              |                      | from the Quick    | Signoluar rit tool. | per Conf Limits | Significant |
| 1      | Amin            | Lower Asymmetry         |           | 7.64213            | >                    |                   |                     |                 | System      |
| 1      | Amax            | Upper Asymmetry         |           | 85.9624            | -                    |                   |                     |                 | System      |
| 1      | хO              | X of Half Y             |           | 1.55741E-6         |                      |                   |                     |                 | System      |
| 1      | h               | Hill Slope              |           | 1.40558            |                      |                   |                     |                 | System      |
| 1      | s               | Control Factor          |           | 0.69434            |                      |                   |                     |                 | System      |
|        |                 |                         |           |                    |                      |                   |                     |                 |             |
|        |                 |                         |           |                    |                      |                   |                     |                 |             |
|        |                 |                         |           |                    |                      |                   |                     |                 | Ì           |
|        |                 |                         |           |                    |                      |                   |                     |                 |             |
|        |                 |                         | a   🕞     |                    |                      |                   |                     |                 | <b></b>     |
|        |                 | f                       | eo 🖭      |                    | Ť¥ P                 | <u>v sv x 1</u>   | × <u>5</u>          |                 | Cancel      |
|        |                 |                         |           |                    |                      |                   |                     |                 |             |

3. Klikněte na tlačítko **Fit** a provede se proložení křivkou. Výsledky budou ve výstupu listu a také se zdrojem grafu.

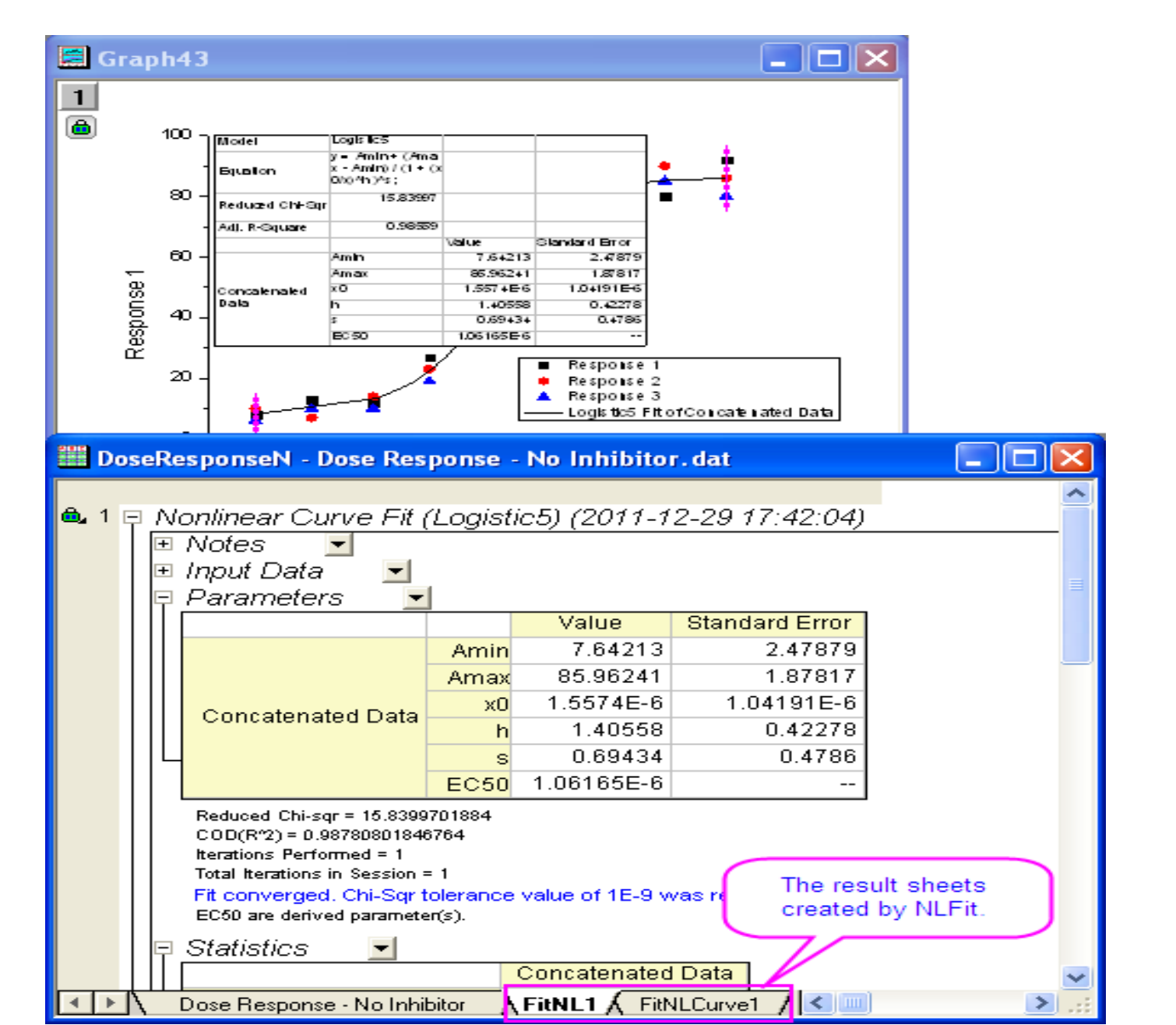

### C. Nalézt X/Y

Tato pomůcka poskytuje způsob jak rychle najít hodnoty X/Y daty proložené křivky.

1. Opakujte znovu kroky 1 až 8 dle předešlého postupu.

Kliknutím na trojúhelníkové tlačítko šipky zvolte Find X/Y... a otevře se dialog Find X/Y.

3. Vyberte políčko v **Worksheet** a zadejte **40, 45, 50** pro **Y**, klikněte na **Find X** a ukážou se odpovídající hodnoty **X** v prázdném poli **X**. Poté klikněte na tlačítko **Output** a hodnoty **X** a **Y** budou ve výstupu zadaného listu.

| I FindXY   |            |                                        | × |
|------------|------------|----------------------------------------|---|
|            | A(X)       | B(Y)                                   | > |
| Long Name  | Found X    | Specified Y                            | E |
| Units      |            |                                        |   |
| Comments   |            | FindX of Logistic5 Fit on "Response 1" |   |
| 1          | 7.95304E-7 | 40                                     |   |
| 2          | 9.84936E-7 | 45                                     |   |
| 3          | 1.21139E-6 | 50                                     |   |
| 4          |            |                                        |   |
| 5          |            |                                        |   |
| 6          |            |                                        |   |
| 💶 🕨 🔪 Resu | lt /       | < >                                    | : |

| Find X/Y                                                                                                    | ×   |
|----------------------------------------------------------------------------------------------------|-----|
| Cutput to                                                                                                    |     |
| <ul> <li>Script Window</li> </ul>                                                                                                    |     |
| O Result Log                                                                                                    |     |
| Worksheet [FindXY]Result Ga                                                                                                    |     |
| X Range = [1E-8, 1E-4]<br>Y Range = [8, 92]                                                                                                    |     |
| Enter semicolon separated values to find multiple valu                                                                                                    | es  |
| ×                                                                                                    |     |
| ¥                                                                                                    |     |
|                                                                                                    | _   |
| Find Y Output Cla                                                                                                    | lse |
|                                                                                                    |     |
| Find X/Y                                                                                                    | X   |
| Find X/Y                                                                                                    |     |
| Find X/Y Output to O Script Window                                                                                                    | ×   |
| Find X/Y Output to Oscript Window OResult Log                                                                                                    |     |
| Find X/Y       Output to       Oscript Window       Result Log       Worksheet       [FindXY]Result                                                                                                    | X   |
| Find X/Y       Output to       Script Window       Result Log       Worksheet       [FindXY]Result       X Range = [1E-8, 1E-4]       Y Range = [8, 92]                                                                                                    |     |
| Find X/Y         Output to         Script Window         Result Log         Worksheet         Worksheet         [FindXY]Result         Go         X Range = [1E-8, 1E-4]         Y Range = [8, 92]         Enter semicolon separated values to find multiple values                                            |     |
| Find X/Y         Output to         Script Window         Result Log         Worksheet         Worksheet         [FindXY]Result         Go         X Range = [1E-8, 1E-4]         Y Range = [8, 92]         Enter semicolon separated values to find multiple values         X 7.95304E-7;9.84936E-7;1.21139E-6 |     |

Output

Close

4. Klikněte na **Go** záložky **Worksheet** a otevře se **Find X/Y** sešit. Poté klikněte na **Close** a zavře se dialogové okno **Find X/Y**, viz obrázek vlevo.

FindX

## **3.1.2 Integrační pomůcka (Integrate Gadget)**

Integrační pomůcka (**Integrate Gadget**) provádí numerickou integraci dat grafu při výpočtu plochy pod křivkou. Můžete si vybrat libovolný rozsah dat grafu pomocí zadané oblasti vašeho zájmu **ROI** (**Region of Interest**) a objekt se zobrazí v grafu. Tutoriál ukáže, jak snadno integrovat datový graf na obdélníkové oblasti, jak určit integrační meze a základní, jak zobrazit integrální křivky uvnitř ROI, jak vypočítat množství, včetně: píku, píku výšky, špičkové centrum, a FWHM.

### A. Integrování a výstup hodnot

### Kroky:

- Začněte s novým sešitem File, Import, Import Wizard, ..., \Samples\Curve Fitting a importujte data Multiple Peaks.dat, Add File(s), OK a ukončíte Finish.
- 2. Zvýrazněte **Col(C)** a vyberte **Plot, Line, Line** z menu, aby se nakreslil graf dle obrázku vpravo.

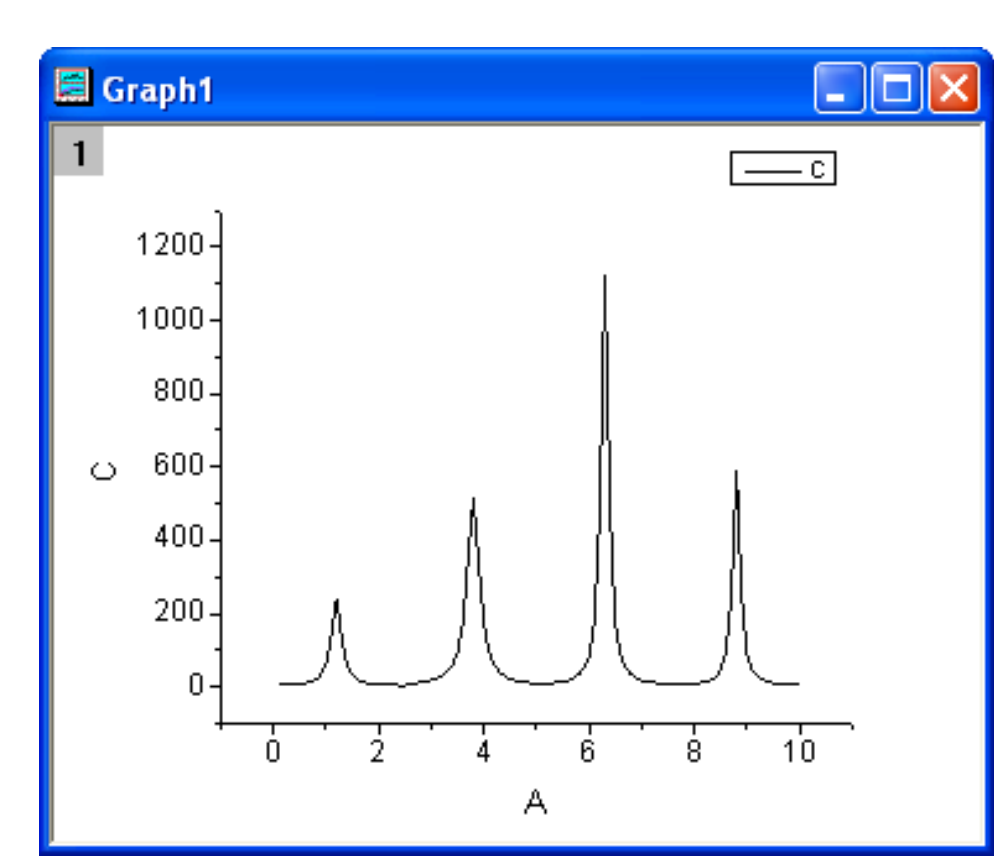

3. Vyberte Gadget, Integrate v menu a otevře se dialogové okno Data Exploration: addtool\_ curve\_integ. V záložce Integration vyberte v bloku Show v jeho posledním řádku Integral Curve volbu volbu Restrict to Rectangle dle obrázku vpravo, aby se vyčíslil integrál plochy pod obdélníkem.

4. Klikněte na tlačítko **OK**. Žlutý obdélník a modrá tenká integrální křivka jsou nyní přidány do obrázku. Důležitou oblastí je šedá výplň pod křivkou a číselná hodnota integrálu této plochy je nad obdélníkem.

5. Tažením stran obdélníka myší přesuňte žlutou oblast do oblasti třeba jednoho píku, který chcete integrovat.

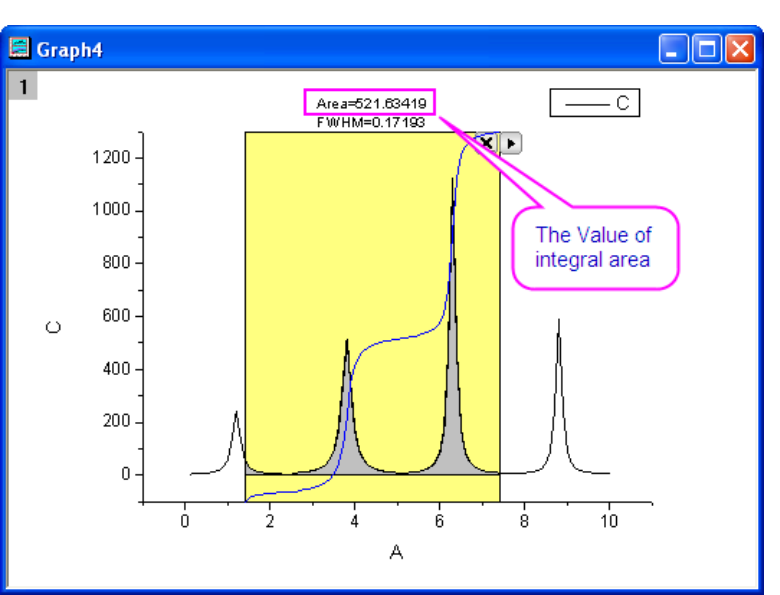

| Data Exploration: addtool_c                                      | urve_integ 🛛 🛛 🛛 🖓            |  |  |  |
|------------------------------------------------------------------|-------------------------------|--|--|--|
| Dialog Theme ×                                                   |                               |  |  |  |
| Description Place a rectangle on the plot to perform integration |                               |  |  |  |
| ROI Box Integration Baseline Output                              |                               |  |  |  |
| Fit Limits To                                                    | Interpolate to Rectangle Edge |  |  |  |
| Area Type                                                        | Mathematical Area 🛛 👻         |  |  |  |
| Baseline-Subtracted Curve                                        |                               |  |  |  |
| Show Integrated Area                                             |                               |  |  |  |
| Integral Curve                                                   | Restrict to Rectangle 💌       |  |  |  |
|                                                                  | None<br>Bestrict to Bectande  |  |  |  |
|                                                                  | True Value V OK Cancel        |  |  |  |

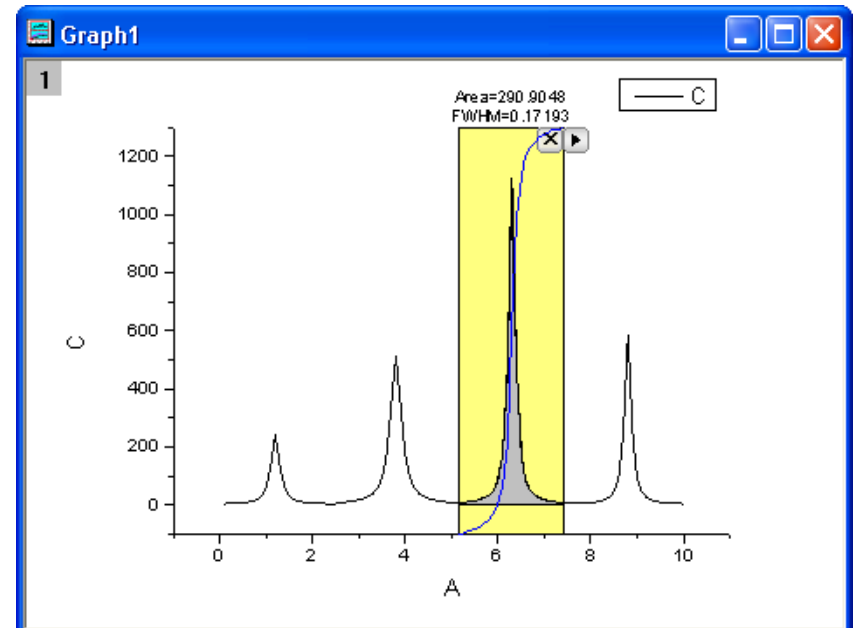

6. Kliknutím na trojúhelníkové tlačítko v pravém horním rohu ROI nástroje zvolte **New Output**. Pak výsledky integrace **Gadget Integration Results** se zobrazí v okně skriptu **Script Window**.

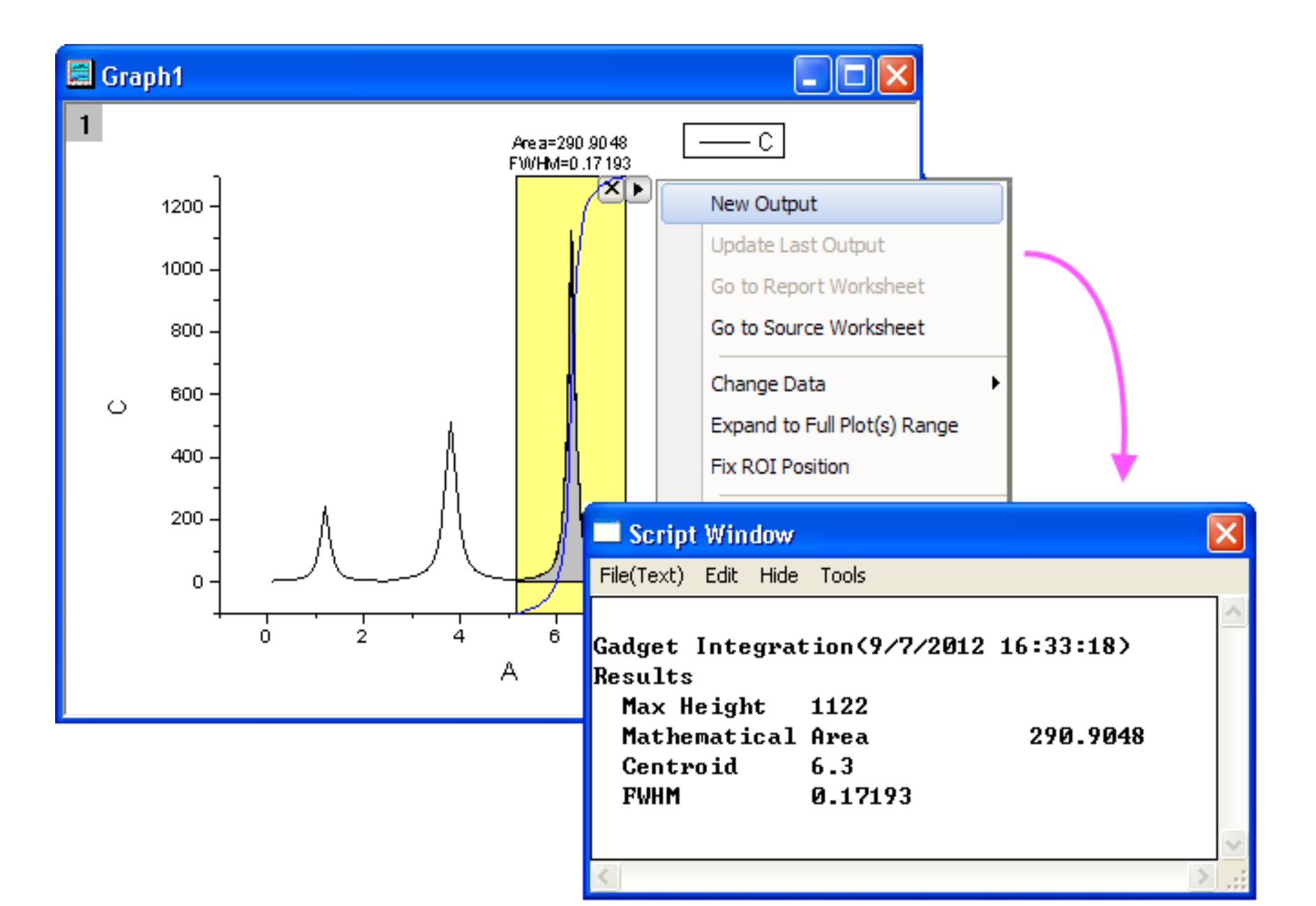

### B. Integrování s pozadím datové křivky

### Kroky:

- Začněte s novým sešitem File, Import, Import Wizard a naimportujte soubor ve \Samples\Spectroscopy\Peaks with Base.dat, Add File(s), OK, Finish.
- Zvýrazněte Col(B) a Col(C) a zvolte Plot, Line, Line, který nakreslí graf.

3. Vyberte **Gadgets, Integrate** v nabídce, když je graf aktivní. Otevře se okno **Data Exploration: addtool\_curve\_integ**.

4. V záložce **Baseline** zvolte v řádku **Mode** volbu **Use Existing Dataset**. Poté zvolte v uzlu **Dataset** volbu **Plot(2): Base** a klikněte dole na **OK**.

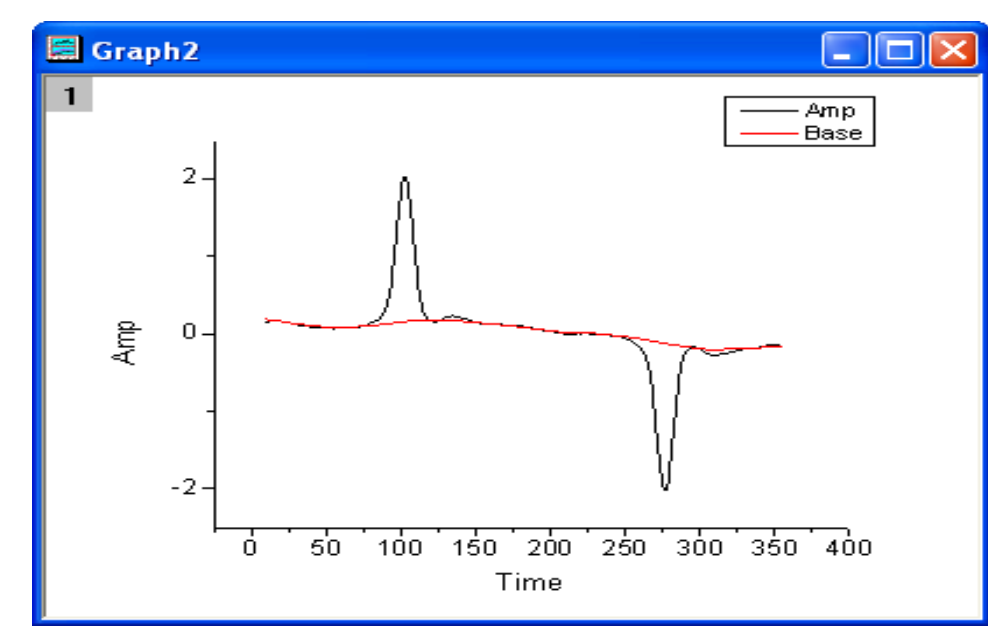

| Data Explora    | tion: addtool_curve_integ 🛛 🕐                     | X  |                             |
|-----------------|---------------------------------------------------|----|-----------------------------|
| Dialog Theme    | x                                                 | ъI |                             |
| Description Pla | ce a rectangle on the plot to perform integration |    |                             |
| ROI Box Inte    | gration Baseline Output                           | _  |                             |
| Mode            | Use Existing Dataset                              |    |                             |
| 🛨 Dataset       | [Graph2]1!2"Base"                                 | Р  | lot(1) : Amp                |
| Range           | 🚫 Full Plot Range                                 | Р  | lot(2) : Base               |
|                 | Ourve Within ROI                                  | R  | eset "V                     |
|                 |                                                   | R  | eselect All Data from Graph |
|                 | OK Cance                                          | S  | elect Columns               |

5. Kliknutím na trojúhelníkové tlačítko a zvolte **Expand to Full Plot(s) Range** v nabídce menu, aby se integrovala celková plocha pro křivkou.

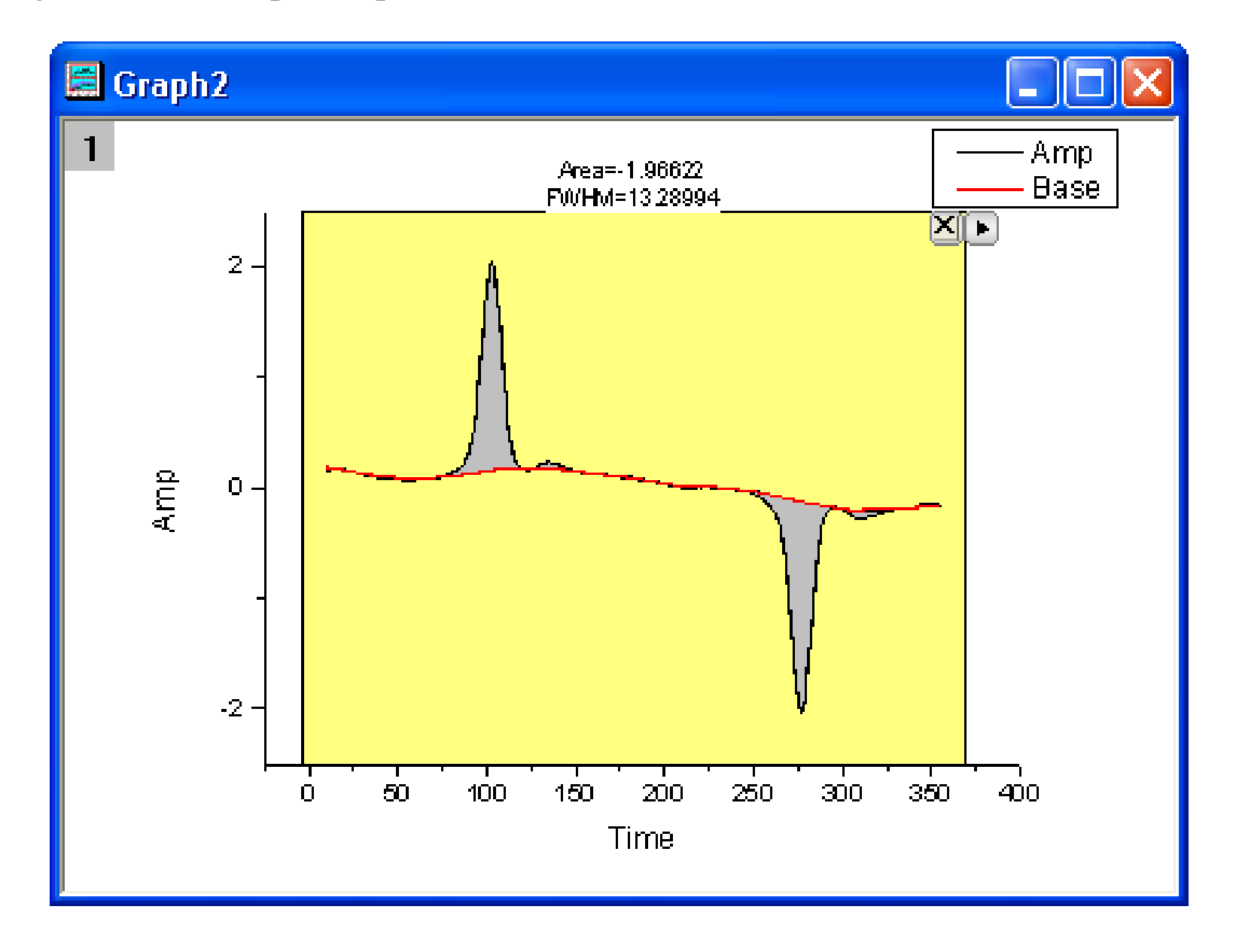

## 3.1.3 Pomůcka k určení průsečíků s křivkou

Pokud existuje více než jedna křivka v grafu čili ve vrstvě, je často potřeba vypočítat průsečíky datových bodů protínajících se křivek.

### Kroky:

 Otevřete File, Open, Sample, Analysis.opj z menu a v Project Explorer pak Analysis, Curve Intersection Gadget. Zvýrazněte Col(A) až col(D) v sešitu Book6, a potom klikněte na Plot, Line, Line a nakreslí se křivky grafu.

| Data Exploration: addtool                                              | _curve_int ? 🔀 |  |  |  |
|------------------------------------------------------------------------|----------------|--|--|--|
| Dialog Theme                                                           |                |  |  |  |
| Description Place a rectangle on two plots to perform<br>intersection. |                |  |  |  |
| ROI Box Options Output To                                              |                |  |  |  |
| Intersection Display                                                   |                |  |  |  |
| Color                                                                  | Red            |  |  |  |
| Fill Color                                                             | Blue           |  |  |  |
| Symbol                                                                 |                |  |  |  |
| Size                                                                   | 10 🔽           |  |  |  |
| 🕀 Intersection Label                                                   |                |  |  |  |
| Interpolation Settings                                                 |                |  |  |  |
| Interpolation Method                                                   | Linear 💌       |  |  |  |
| Sampling Points                                                        | 1000           |  |  |  |
|                                                                        |                |  |  |  |
|                                                                        | OK Cancel      |  |  |  |

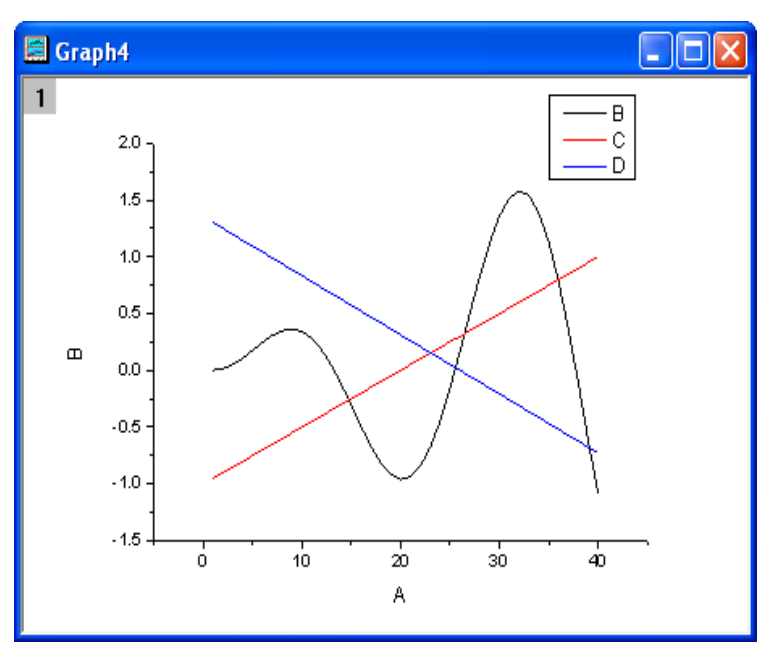

2. Vyberte **Gadgets: Intersect ...** z hlavního menu a otevře se dialog. Přejděte na kartu **Options** dle obrázku vlevo.

3. V záložce **Options** v uzlu **Intersection Display** zaškrtněte dvě okénka, **Intersection Maker** a **Intersection Label**. Pak nastavte **Size** na **15**, nastavte **Type** na **Y** a nastavte **Rotate(deg.)** na **0** dle obrázku vpravo.

 Kliknutím na OK se vrátíte do okna grafu.
 Žlutá ROI plocha bude přidána do grafu.

5. Klikněte na tlačítko se šipkou v pravém horním rohu ROI pole, zvolte možnost **Expand to Full Plot(s)** z kontextového menu. ROI box bude rozšířen na plný rozsah grafu, jak je uvedeno na obrázku vpravo.

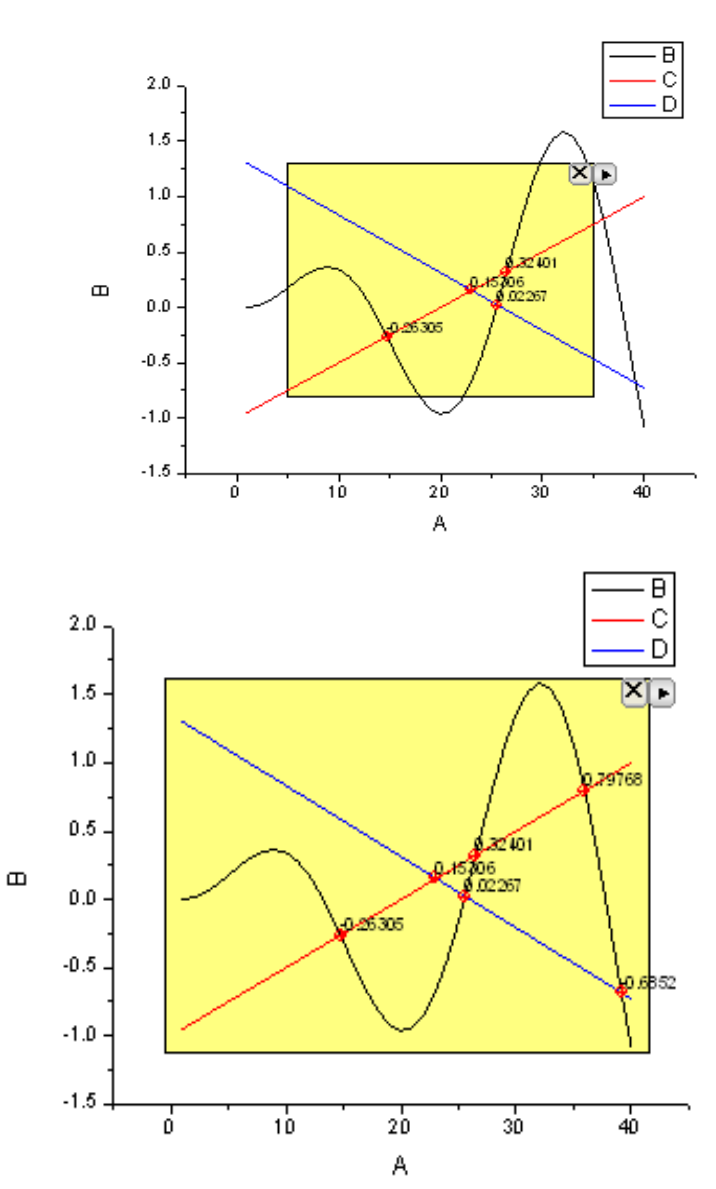

| Data Explo                                                             | ration     | addtool   | _curve_in           | i ? 🔀  |  |
|------------------------------------------------------------------------|------------|-----------|---------------------|--------|--|
| Dialog Theme                                                           | e×         |           |                     | •      |  |
| Description Place a rectangle on two plots to perform<br>intersection. |            |           |                     |        |  |
| ROI Box                                                                | Options    | Output To |                     |        |  |
| Inters                                                                 | ection (   | )isplav — |                     |        |  |
| ⊡ Ir                                                                   | ntersectio | on Marker |                     |        |  |
|                                                                        | Color      |           | Red                 |        |  |
|                                                                        | Fill Colo  | ır        | Blue                |        |  |
|                                                                        | Symbol     |           | <b></b>             | ▼      |  |
|                                                                        | Size       |           | 10                  | ·      |  |
| 🗆 Ir                                                                   | ntersectio | on Label  | <ul><li>✓</li></ul> |        |  |
|                                                                        | Color      |           | Black               |        |  |
|                                                                        | Size       |           | 15                  |        |  |
|                                                                        | Туре       |           | Y N                 |        |  |
|                                                                        | Rotate(    | deg.)     | 0                   |        |  |
| Interpolation Settings                                                 |            |           |                     |        |  |
| Inter                                                                  | polation l | Method    | Linear              | ~      |  |
| Sam                                                                    | pling Poi  | nts       | 1000                |        |  |
|                                                                        |            |           |                     |        |  |
|                                                                        |            |           | ОК                  | Cancel |  |

6. Klikněte na tlačítko se šipkou v pravém horním rohu ROI pole a vyberte **Preferences...** a otevře se okno **Intersect Preferences.** Přejděte na záložku **Output To** a v řádku **Results Worksheet Name** zadejte [**Book6**] **Intersections.** 

| Intersect Preferences             | ? 🔀       |
|-----------------------------------|-----------|
| Dialog Theme ×                    | ►         |
| ROI Box Options Output To         |           |
| Script Window 🔽                   |           |
| Result Worksheet Name [Book6]Inte | ersection |
|                                   |           |
| ок (                              | Cancel    |

7. Kliknutím na tlačítko **OK** se vrátíte do okna grafu. Klikněte na tlačítko se šipkou v pravém horním rohu ROI vyberte **New Output** z kontextového menu.

8. Výsledky budou ve Script Window. Znovu klikněte na tlačítko se šipkou a vyberte Go To Report Worksheet z menu. Souřadnice X a Y průsečíků budou uvedeny v listu Intersections.

| 🚟 Book6    |                           |                |                     |                     |   |  |  |  |
|------------|---------------------------|----------------|---------------------|---------------------|---|--|--|--|
|            | A(X)                      | B(Y)           | С                   | D                   | ^ |  |  |  |
| Long Name  | Intersection X            | Intersection Y | Curves              | Intersection Method |   |  |  |  |
| 1          | 14.73898                  | -0.26305       | Book6_B vs. Book6_C | Linear              |   |  |  |  |
| 2          | 26.4802                   | 0.32401        |                     |                     |   |  |  |  |
| 3          | 35.95356                  | 0.79768        |                     |                     |   |  |  |  |
| 4          | 25.56476                  | 0.02267        | Book6_B vs. Book6_D |                     |   |  |  |  |
| 5          | 39.1559                   | -0.6852        |                     |                     |   |  |  |  |
| 6          | 23.06123                  | 0.15306        | Book6_C vs. Book6_D |                     |   |  |  |  |
| 7          |                           |                |                     |                     |   |  |  |  |
| 8          |                           |                |                     |                     | ~ |  |  |  |
| · · · Shee | t1 $\lambda$ Intersection | ons /          | <                   |                     |   |  |  |  |

## 3.1.4 Pomůcka doby náběhu (Rise Time Gadget)

Pomůcku ke sledování doby náběhu (**Rise Time Gadget**) lze použít k analýze rostoucí nebo klesající fáze signálu v grafu. Lze zde intuitivně vybrat oblast na grafu v obdélníku a poté vypočítat čas stoupání nebo čas klesání v této oblasti. Tutoriál ukáže jak vybrat konkrétní oblast signálu přemístěním a změnou velikosti oblasti zájmu (ROI), jak označit **Rise Time** (doba stoupání) a **Fall Time** (doba poklesu) v grafu, jak přepnout mezi nástrojem **Rise Time** (doba náběhu) a **Fall Time** (doba poklesu).

### Kroky:

### A. Analýza doby stoupání

1. Otevřete File, Open, Sample, Analysis.opj v hlavním menu. V Project Explorer zvolte Analysis, OriginPro, Rise Time (Pro Only).

Označte sloupec **B** a zvolte **Plot, Line, Line** a vytvoří se graf.

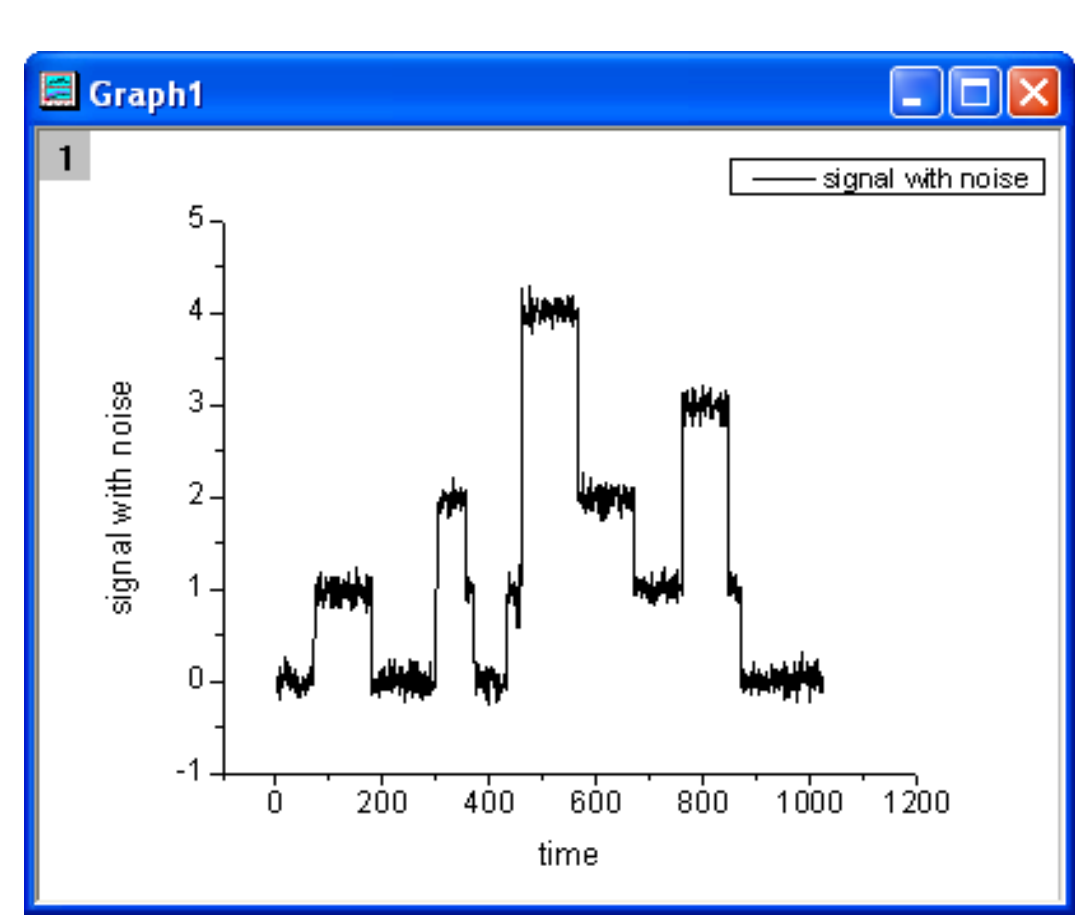

2. Dvoj-klikem na osu X otevřete dialog Axis.
Přejděte na záložku Scale, vyberte ze Selection pole Horizontal a nastavit rozsah osy 400-600.
a Increment na 50. Poté klepněte na OK.

3. Vyberte **Gadgets, Rise Time**, a otevře se **Data Exploration:addtool\_rise\_time.** Přejděte na záložku **Display on Graph** a zaškrtněte políčka **Rise Time** a **Rise Range**.

| X Axis - Lay             | er 1       |                       |                                                      | ? 🔀            |  |  |  |
|--------------------------|------------|-----------------------|------------------------------------------------------|----------------|--|--|--|
| Tick La                  | bels       | Minor Tick Labels     | Custor                                               | om Tick Labels |  |  |  |
| Scale                    |            | Title & Format        | Grid Lines                                           | Break          |  |  |  |
|                          | From<br>To | 600                   | <ul> <li>Increment</li> <li># Major Ticks</li> </ul> | 7              |  |  |  |
|                          | Туре       | Intear                | # Minor Ticks                                        | 1              |  |  |  |
|                          | Rescale    | 🚛 Normal 🗸            | First Tick                                           |                |  |  |  |
|                          | - Ticks L  | ocation               |                                                      |                |  |  |  |
|                          | 📃 Majo     | or Ticks From Dataset |                                                      | ~              |  |  |  |
| Minor Ticks From Dataset |            |                       |                                                      |                |  |  |  |
| OK Cancel Apply          |            |                       |                                                      |                |  |  |  |

| 🚍 Graj | uh1 🔲 🗖 🔀             | Data Exploration: addtool_rise_time 🛛 🕐 🗙                          | j |
|--------|-----------------------|--------------------------------------------------------------------|---|
| 1      |                       | Dialog Theme ×                                                     |   |
|        | 5 - signal with holse | Description Place a rectangle onto the plot to calculate Rise Time | ļ |
|        |                       | ROI Box Rise Range Quantities Output To Display on Graph Advanced  |   |
|        | 4- Monte Manus        | 🖾 Indicator                                                        |   |
| e      | 3                     | Size 10 🐱                                                          |   |
| DOI:   |                       | Symbol 🗾 🔽                                                         |   |
| l with | 2- Martin             | Edge Color Black                                                   |   |
| signal | 1_ mark               | Fill Color Red                                                     |   |
| 0,     | - { · ¶               | State Level                                                        |   |
|        | 0-marin               | Rise Time 🔽                                                        |   |
|        | -1                    | Rise Range 🔽                                                       |   |
|        | 400 450 500 550 600   |                                                                    |   |
|        | time                  | OK Cancel                                                          |   |

4. Klikněte na **OK** a uvidíte, že žlutý obdélník byl přidán do grafu. Přesuňte nyní obdélník horizontálně na krok nárůstu signálu.

Vysvětlení: V grafu na obrázku vpravo je vidět Rise Time a Rise Range v horní části obdélníku. Dvě modré svislé čáry procházejí oběma ukazateli značícími Rise Time. Dvě modré vodorovné čáry zobrazují Low Reference Level a High Reference Level procházejí oběma ukazateli značícími Rise Range. Dvě červené vodorovné čáry zobrazují Low State Level a High State Level.

 Klikněte na tlačítko trojúhelník v pravém horním rohu obdélníku a pak na New Output.
 Výsledky budou v Script Window.

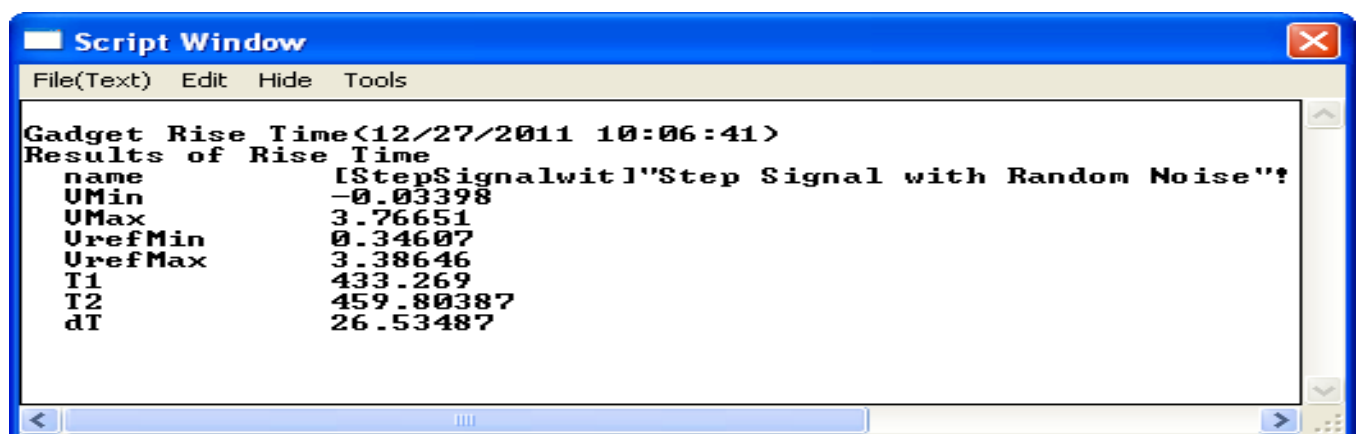

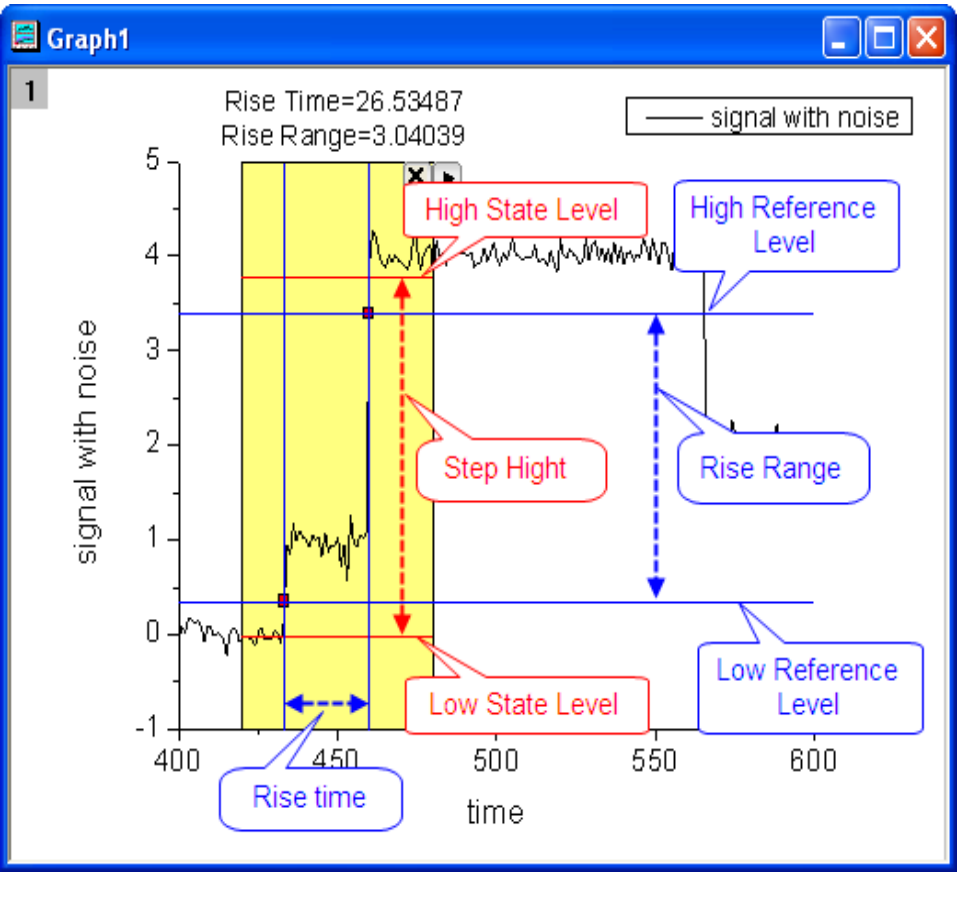

#### B. Analýza doby poklesu

1. Tato pomůcka umožní získat dobu poklesu a rozsah poklesu v grafu. Přesuňte obdélník horizontálně na místo poklesu signálu.

Kliknutím na trojúhelníkové tlačítko zvolte
 Preferences a otevře se dialog Rise Time
 Preferences. Přejděte na záložku ROI Box a
 vyberte řádku Tool volbu Fall Time.

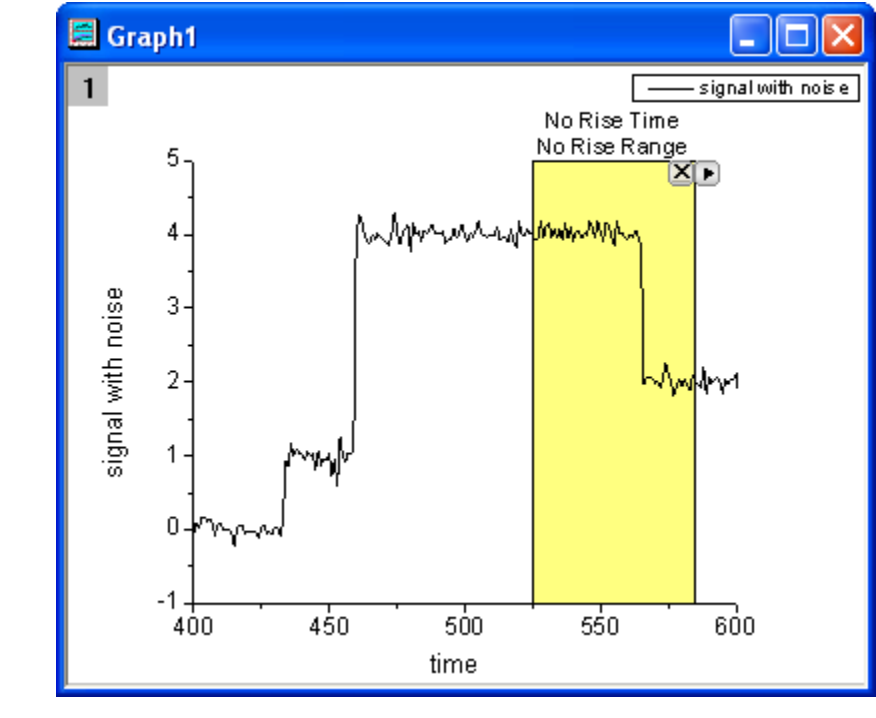

| Rise Time Preferences 🛛 🔹 💽 |                |             |           |                                       |          |  |  |
|-----------------------------|----------------|-------------|-----------|---------------------------------------|----------|--|--|
| Dialog The                  | me ×           |             |           |                                       | •        |  |  |
| ROI Box                     | Fall Range     | Quantities  | Output To | Display on Graph                      | Advanced |  |  |
| 🕀 X Sa                      | ale            |             |           |                                       |          |  |  |
| Fro                         | m              |             | 524.9777  | 78                                    |          |  |  |
| To                          |                |             | 584.9777  | 78                                    |          |  |  |
| Fix                         | ed(Prevent m   | oving by RO | I) 🔲      |                                       |          |  |  |
| Show                        | Show Tool Name |             |           |                                       |          |  |  |
| Fill Colo                   | n              |             | Auto      | D                                     |          |  |  |
| Tool                        |                |             | Fall Time | · · · · · · · · · · · · · · · · · · · |          |  |  |
| Method                      | l              |             | Linear S  | earch 💌                               |          |  |  |
|                             |                |             |           |                                       |          |  |  |
|                             |                |             |           | ОК                                    | Cancel   |  |  |

3. Klikněte na **OK**, a doba poklesu **Fall Time** a rozsah poklesu **Fall Range** jsou číselně uvedeny nad žlutým obdélníkem.

4. Klikněte na tlačítko trojúhelníku a vyberte **New Output**. Výsledky budou v otevřeném **Script Window.** 

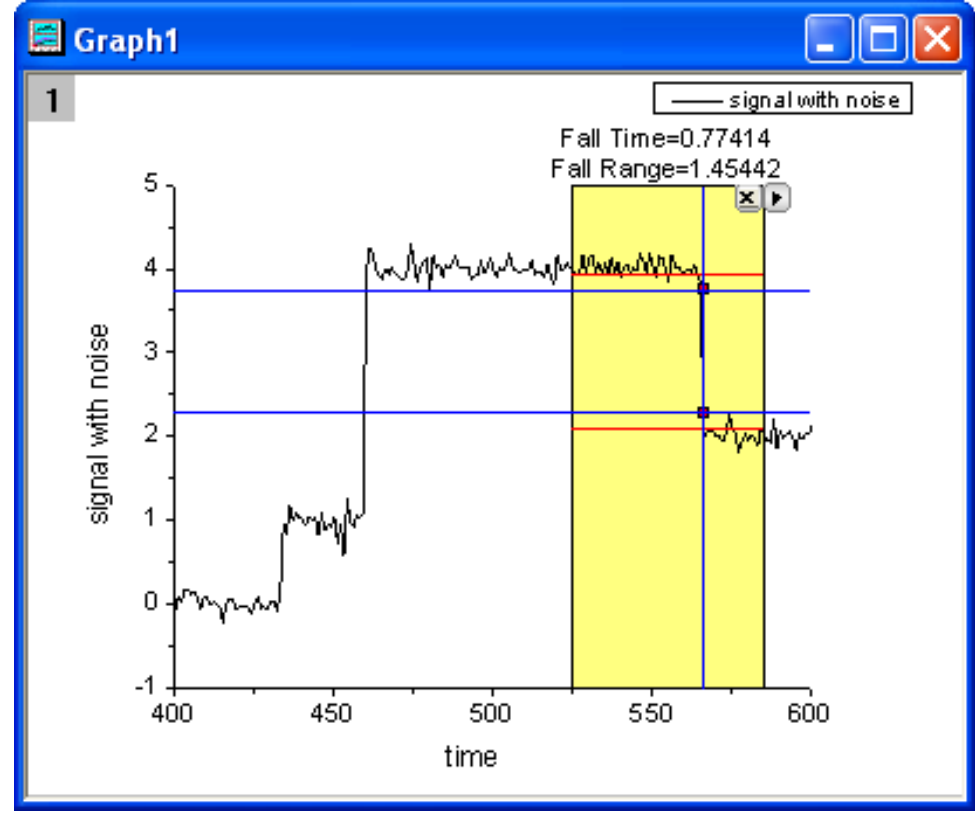

## 3.1.5 Pomůcka k interpolaci (Interpolate Gadget)

Origin má pomůcku k rychlé interpolaci v oblasti **ROI** (**Region of Interest**). Lze snadno změnit interpolační rozsah pohybem **ROI**. Tutoriál ukáže, jak snadno lze interpolovat datové body v obdélníkové oblasti, jak rychle zjistit interpolovanou hodnotu Y z dané hodnoty X, jak se objeví výstup interpolované hodnoty ve skriptu okna **Script Window, Result Log** nebo ve specifikovaném listě.

 Otevřete File, Open, Sample, Analysis.opj v hlavním menu. V Project Explorer zvolte Analysis, Interpolate Gadget a aktivujte Book1R a zvýrazněte col(A) a col(B) a pak nakreslete graf Plot, Line+Symbol, Line+Symbol.

| Data Exploration: addtool_curve_interp 🛛 🔹 💽 |                                                               |  |  |  |  |  |  |
|----------------------------------------------|---------------------------------------------------------------|--|--|--|--|--|--|
| Dialog Theme 🛛 🛛                             |                                                               |  |  |  |  |  |  |
| Description Place a rec                      | tangle on the plot to perform interpolation.                  |  |  |  |  |  |  |
| ROI Box Show on Ce                           | nter-Top of ROI Box Interpolate/Extrapolate Options Output To |  |  |  |  |  |  |
| Method                                       | Cubic Spline                                                  |  |  |  |  |  |  |
| Number of Points                             | 100                                                           |  |  |  |  |  |  |
| Boundary                                     | Natural 💙                                                     |  |  |  |  |  |  |
| Fit Limits To                                | Interpolate/Extrapolate to Rectangle Edge                     |  |  |  |  |  |  |
|                                              | OK Cancel                                                     |  |  |  |  |  |  |

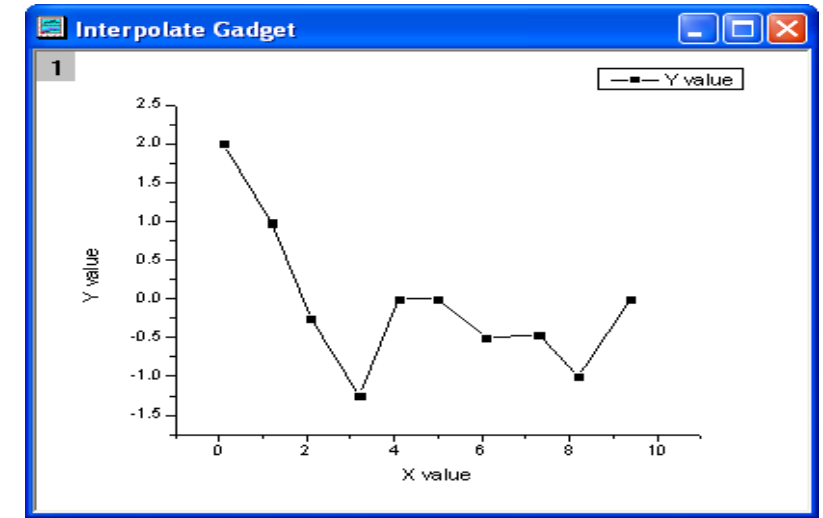

Vyberte v menu Gadget, Interpolate při aktivním grafu a otevře se dialog Data Exploration: addtool \_curve\_intep.

3. Přejděte na záložku Interpolate/Exterpolate. V
řádku Method zvolte Cubic Spline a potom vyberte v řádku Fit Limits To volbu
Interpolate/Extrapolujte to Rectangle Edge.

4. Klikněte na **OK**. Bude přidána interpolace křivky v grafu. **Y-**nové hodnoty interpolované křivky na pravé a levé straně jsou zobrazeny nad žlutým obdélníkem.

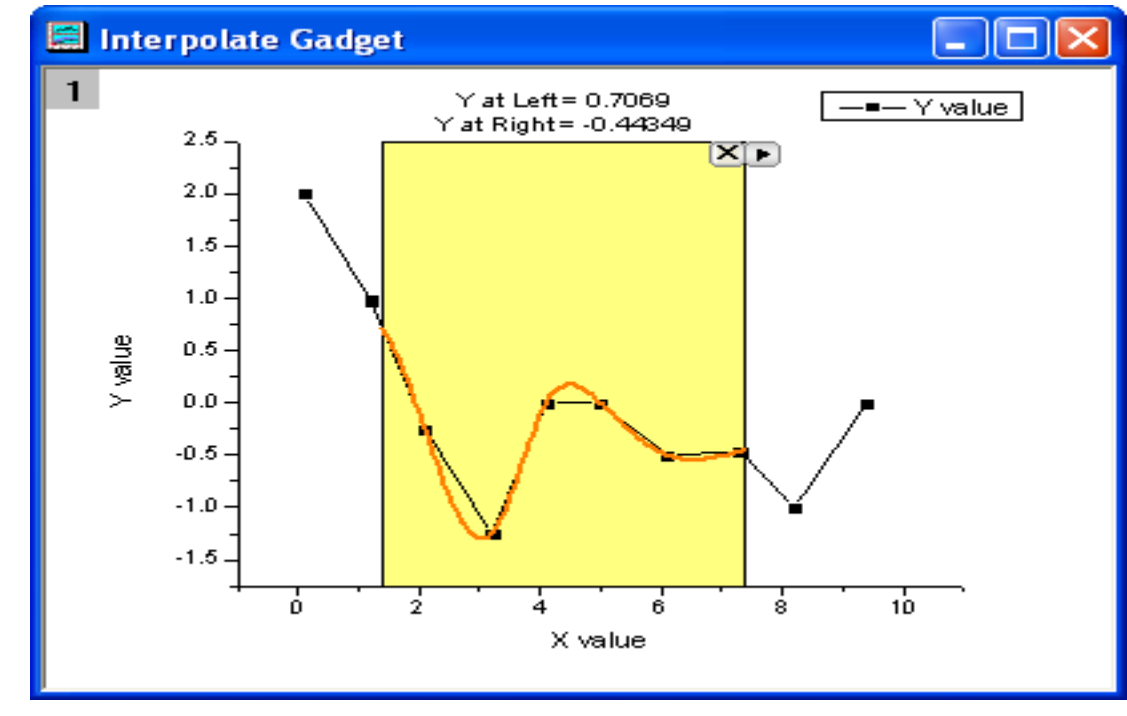

5. Můžete změnit rozsah dat
přemístěním nebo změnou velikosti
žluté oblasti obdélníka, interpolovaná
křivka bude aktualizována dle přesunuté
oblasti ROI. Kliknutím na
trojúhelníkové tlačítko šipky zvolte
Expand to Full Plot(s) Range a bude
se interpolovat celková plocha pro
křivku.

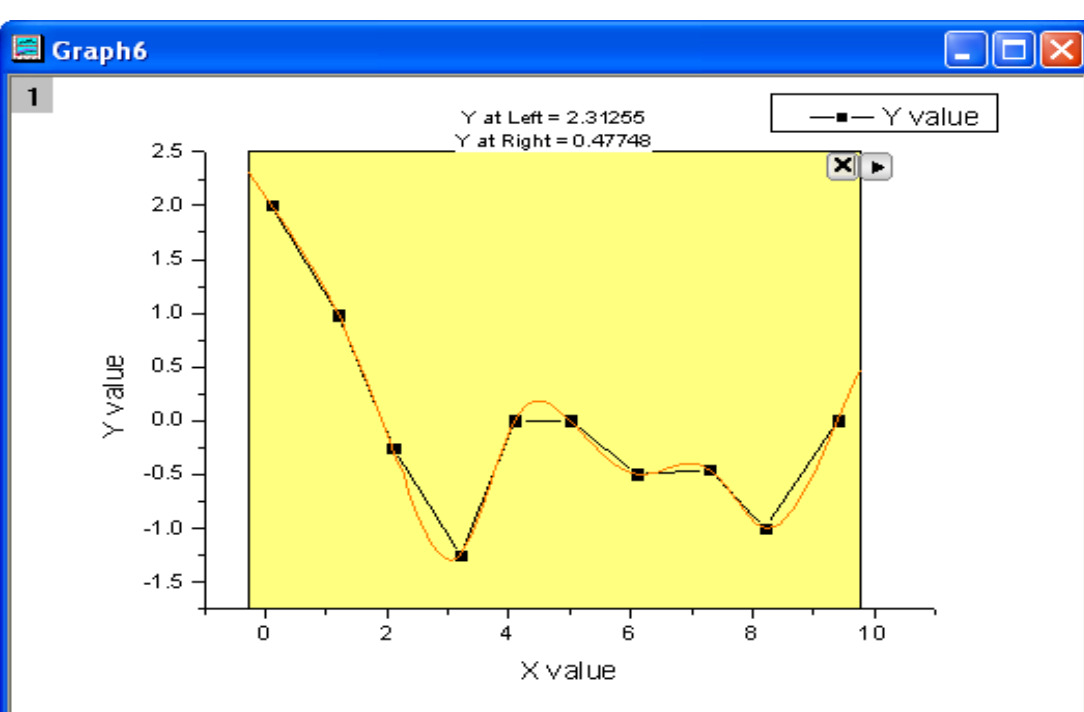

6. Tato pomůcka také umožňuje vyhledání hodnoty Y k dané hodnotě X. Kliknutím na trojúhelníkovou šipku vyberte v roletce interpolovat X/Y na fly-out menu otevřete Interpolate X/Y. Můžete zadat více hodnot X a pak klikněte na tlačítko Interpolate. Tento nástroj přinese na výstupu interpolované hodnoty Y pro každou hodnotu X.

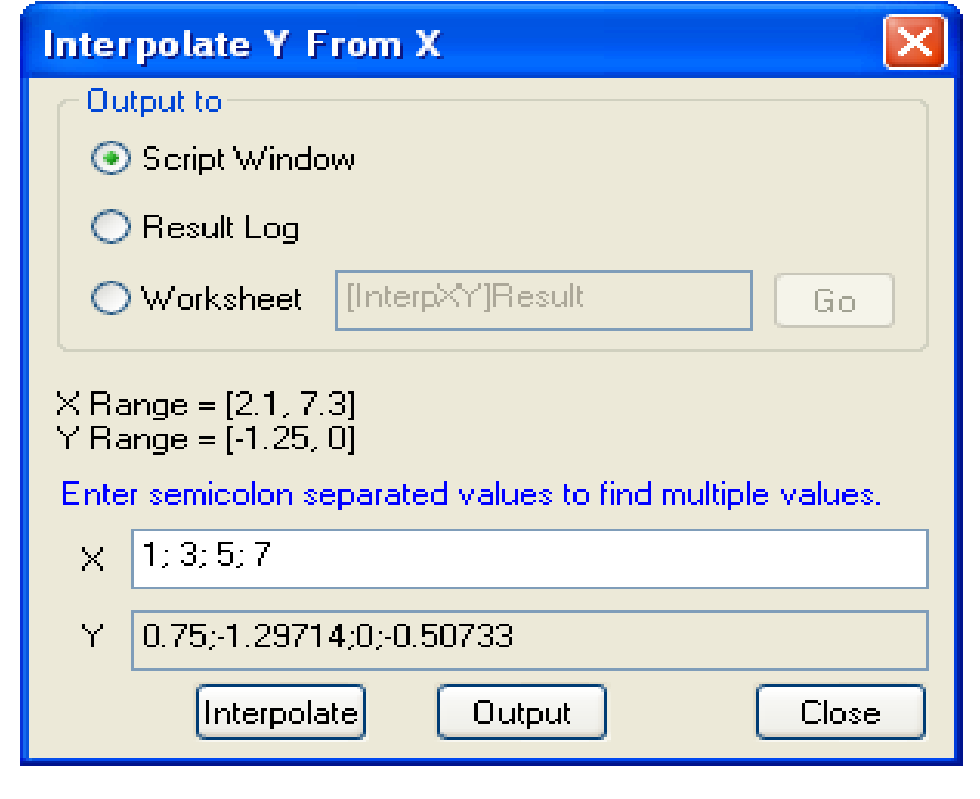

7. Interpolované hodnoty Y jsou ve výstupu **Script Window, Result Log** nebo na zvláštním listu.

## 3.1.6 Pomůcka shlukování (Cluster Gadget)

Origin přináší také pomůcku shlukování (Cluster Gadget) k provádění jednoduchých statistik v oblasti dat (**ROI**) na grafu. Pomůcku lze rovněž použít k editaci, mazání nebo maskování bodů. Výsledky statistik jsou dynamicky aktualizovány tak, jak je ROI objekt přesouván po ploše grafu nebo jak je měněna jeho velikost. Tutoriál ukáže, jak provést jednoduché statistické údaje o oblasti dat (ROI) v grafu, jak upravit datové body, jako vyčistit nebo maskovat body v grafu pomocí položky menu nebo tlačítka, jak zobrazit nebo výstup na statistiku pro body uvnitř i vně ROI.

### A. Provedení základní statistiky

- Začněte s novým sešitem File, Import, Import Wizard, Samples, Graphing a naimportujte data Categorial Data.dat. Označte Col(D) a pak klikněte pravou myší na Col(D) a vyberte Worksheet, Sort Worksheet, Ascending. Pak bude list seřazen podle kategorie Drug.
- 2. Stisknutím klávesy **Ctrl** a označte tři části **Col(B)** odděleně.

| 🧱 CategoricalDa - Categorical Data. dat 📃 🗖 🔀 |               |               |          |          |        |         |   |  |
|-----------------------------------------------|---------------|---------------|----------|----------|--------|---------|---|--|
|                                               |               | A(X)          |          | B(Y)     | c(Y)   | D(Y)    | ^ |  |
| Long Nan                                      | _ong Name Age |               | Recovery | Gender   | Drug   |         |   |  |
| Un                                            | its           |               |          |          |        |         |   |  |
| Commer                                        | nts           |               |          |          |        |         |   |  |
|                                               |               |               | 20       | 11       | Male   | Drug A  |   |  |
| - F                                           | iret          | nort          | 23       | 12       | Female | Drug A  |   |  |
|                                               | 151           | pan           | 45       | 29       | Male   | Drug A  |   |  |
|                                               | 41            | $\neg \prec$  | 60       | 39       | Female | Drug A  |   |  |
|                                               | 5             | 1             | \$7      | 38       | Male   | Drug A  |   |  |
|                                               | 6             |               | 32       | 19       | Female | Drug A  |   |  |
|                                               | 7             |               | 36       | 20       | Male   | Drug A  |   |  |
|                                               | 8             |               | 44       | 30       | Female | Drug A  |   |  |
|                                               |               |               | 59       | 41       | Male   | Drug B  |   |  |
| sec                                           | second part   |               | 34       | 21       | Male   | Drug B  |   |  |
|                                               |               |               | 43       | 31       | Male   | Drug B  |   |  |
|                                               | 12]           | $\overline{}$ | 23       | 11       | Male   | Drug B  |   |  |
|                                               | 13            |               | 22       | 13       | Female | Drug B  |   |  |
|                                               | 14            |               | 60       | 42       | Female | Drug B  | _ |  |
|                                               | 15            |               | 44       | 32       | Female | Drug B  |   |  |
|                                               | 16            |               | 34       | 18       | Female | Drug B  |   |  |
|                                               | 17            |               | 21       | 12       | Male   | Placebo |   |  |
|                                               | 18            |               | 45       | 36       | Female | Placebo |   |  |
|                                               | 19            | _             | 44       | 35       | Male   | Placebo |   |  |
|                                               | 20            | $\sim$        | 35       | 23       | Female | Placebo |   |  |
| 4                                             |               |               | 36       | 22       | Male   | Placebo |   |  |
| thira p                                       |               | pan           | 23       | 14       | Female | Placebo |   |  |
|                                               | 201           |               | 60       | 46       | Male   | Placebo |   |  |
| :                                             | 24            |               | 58       | 45       | Female | Placebo |   |  |
|                                               | 25            |               |          |          |        |         |   |  |
| Ca                                            | ntec          | orical Da     | ata      | <i>(</i> | <      |         |   |  |

3. Zvolte **Plot, Symbol, Scatter** z hlavního menu vytvořit graf. Graf se třemi křivkami zobrazí Recovery každého léku na obrázku vpravo.

4. Klikněte pravou myší na legendu grafu a vyberte Properties aby se otevřel dialog Object Properties. Poté upravte legendu, jak je uvedeno na obrázku níže. Klikněte na OK.

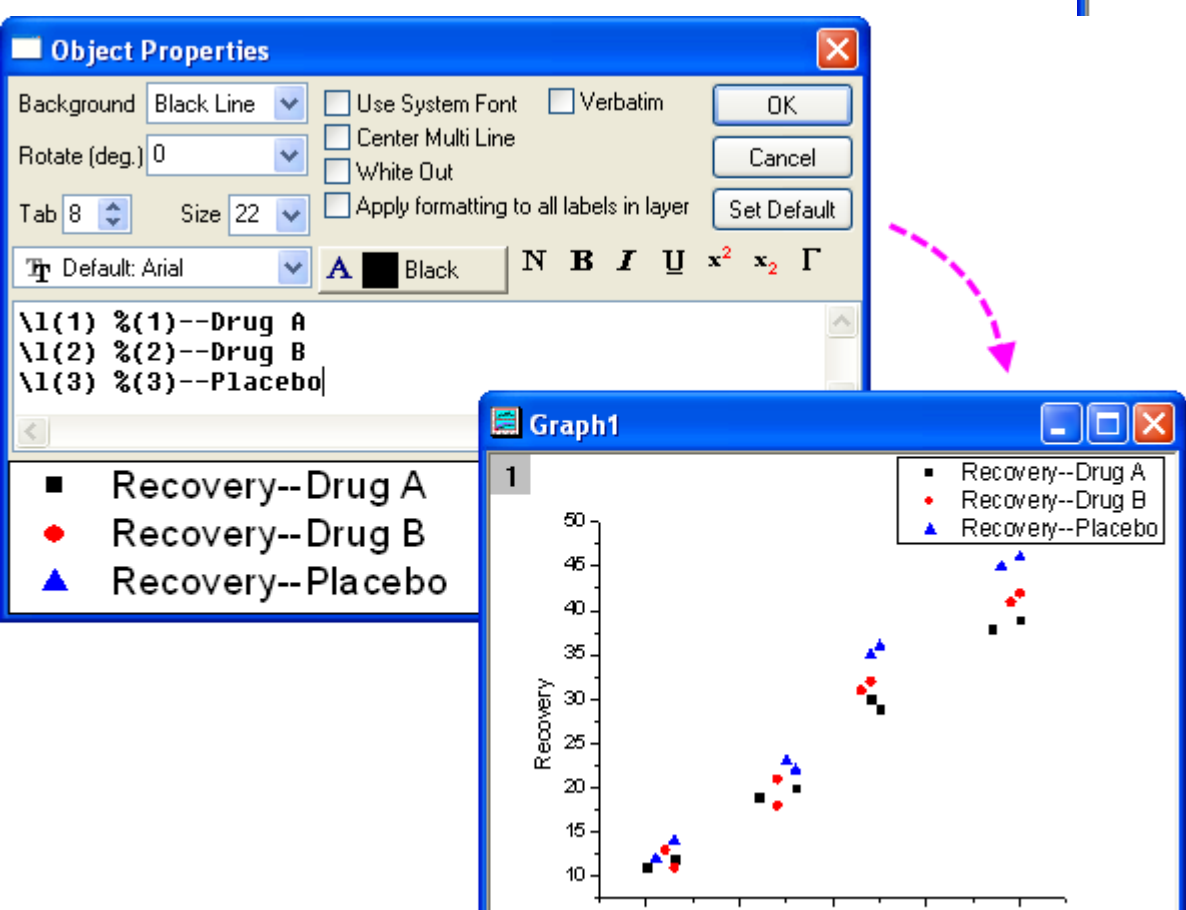

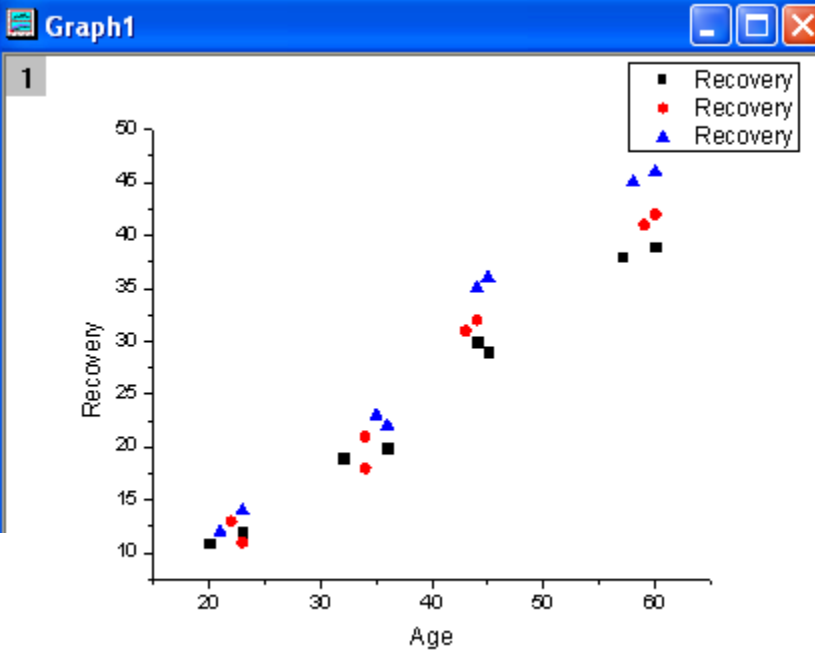

5. Vyberte Gadgets, Cluster z menu, když je aktivní graf a otevře se Data
Exploration:addtool\_cluster. Na záložce ROI Box zvolte v řádku Shape volbu Circle.

6. Klikněte na **OK**. Dodá se žlutý kruh pro ROI v grafu a vyvolá se dialog **Cluster Gadget.** 

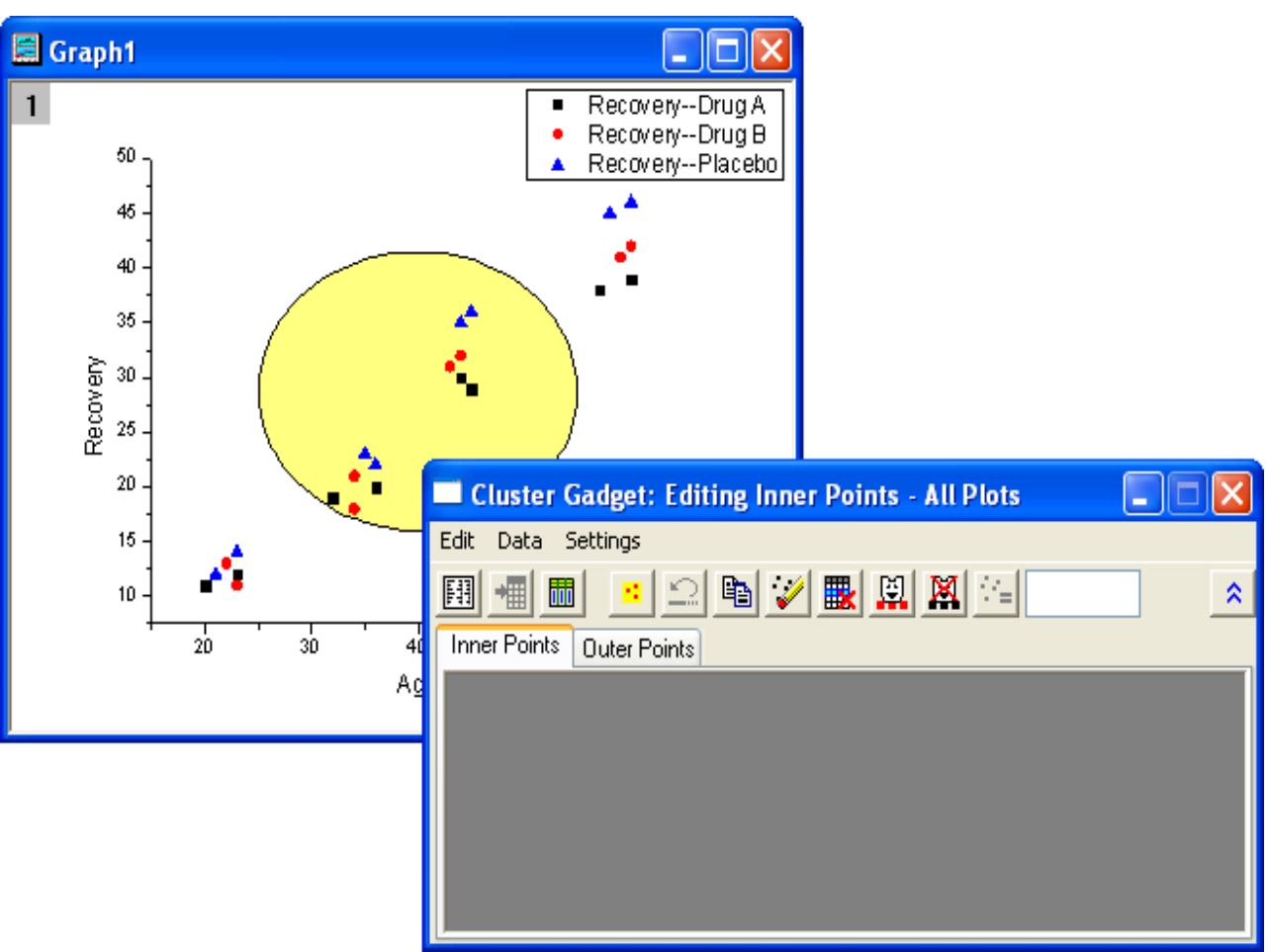

| Data Expl     | oration: addtool_cluster                                   | ? 🛛                     |
|---------------|------------------------------------------------------------|-------------------------|
| Dialog Ther   | ne ×                                                       | •                       |
| Description   | Select a region of plotted data to ca<br>mask, delete data | culate statistics or to |
| ROI Box       | Output To Calculation                                      |                         |
| Show C        | lose Button and Context Menu<br>v Tool Name                |                         |
| Fill Colo     | r                                                          | Auto                    |
| Shape<br>Shap | e Position                                                 |                         |
| X1            |                                                            | 25                      |
| X2            |                                                            | 55                      |
| Y1            |                                                            | 16                      |
| Y2            |                                                            | 41.5                    |
|               |                                                            |                         |
|               |                                                            | OK Cancel               |

7. Přesuňte žlutý kruh do oblasti, pro kterou chcete získat statistiky a vidět výsledky zobrazené na kartě dialogu Inner Points.

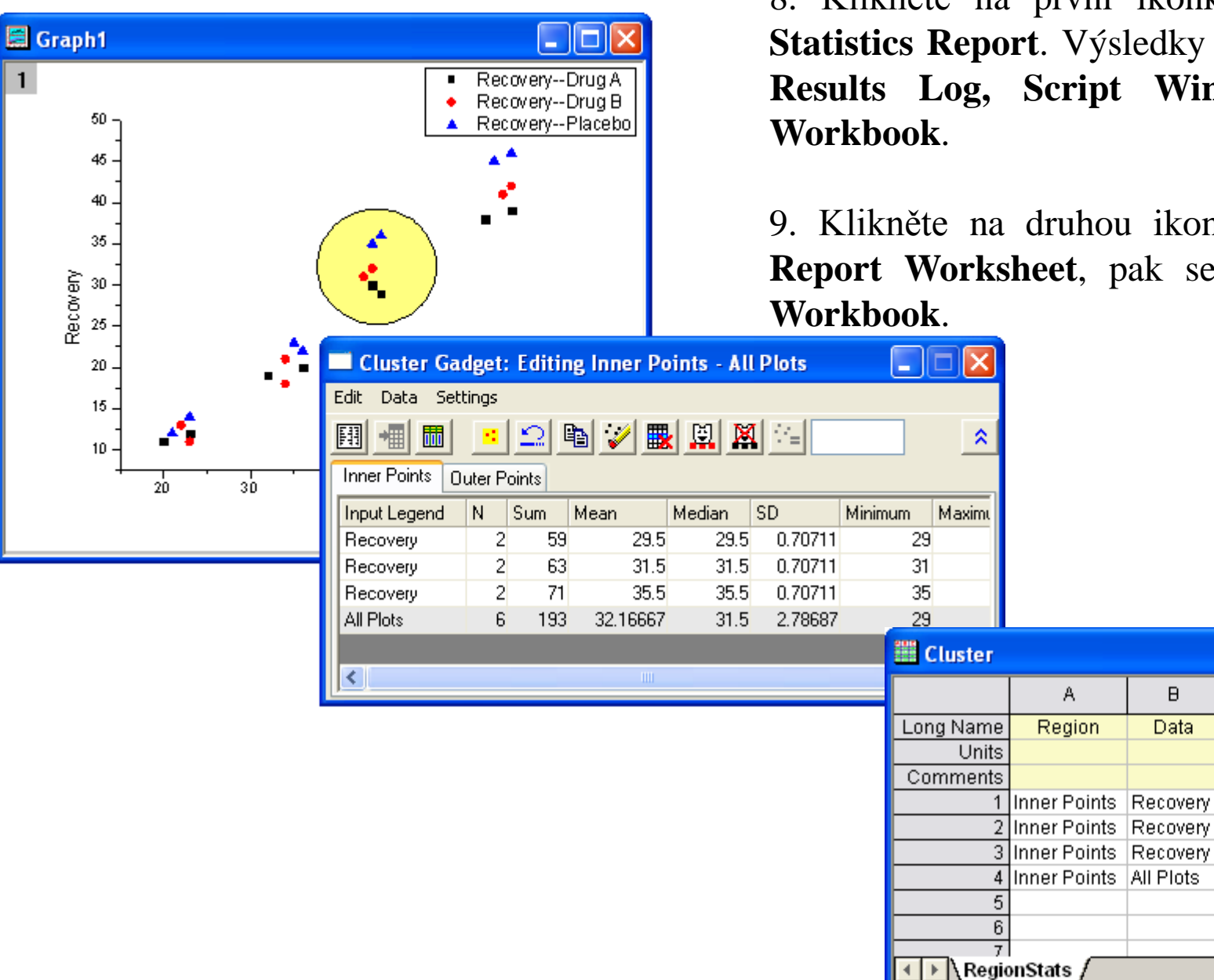

8. Klikněte na první ikonku vlevo **Output** Statistics Report. Výsledky jsou výstupem na **Results Log, Script Window** a Cluster

9. Klikněte na druhou ikonku zleva Go To Report Worksheet, pak se zobrazí Cluster

B

Data

С D

2

2

2

6

N Sum

59

63

71

193 32.16667

<

Е

Mean

29.5

31.5

35.5

Median

29.5

31.5

35.5

31.5

### B. Vyloučit datové body ze shluku

Tutoriál ukáže, jak vyloučit konkrétní křivku ze shluku. Na výše uvedeném příkladu se vyčíslí jednoduché statistiky o **Recovery of Drug A** a **Recovery of Drug B** s výjimkou **Recovery of Placebo**.

1. Klikněte na **Data** v dialogovém okně **Cluster Gadget** a zrušte zaškrtnutí **Plot(1)** a **Plot(2)**. První a druhý řádek se stal šedým ve spodním panelu a nelze již s nimi manipulovat pomocí tlačítek dialogu.

2. Klikněte v menu na Edit, Mask Data Points. Recovery of Placebo datových bodů v ROI jsou v grafu maskovány a jejich barva zčervenala. Současně chybí výsledky statistiky pro Recovery of Placebo.

3. Klikněte na první ikonku zleva
Output Statistics Report.
Výsledky jsou výstupem na Results
Log, Script Window, a Cluster
Workbook.

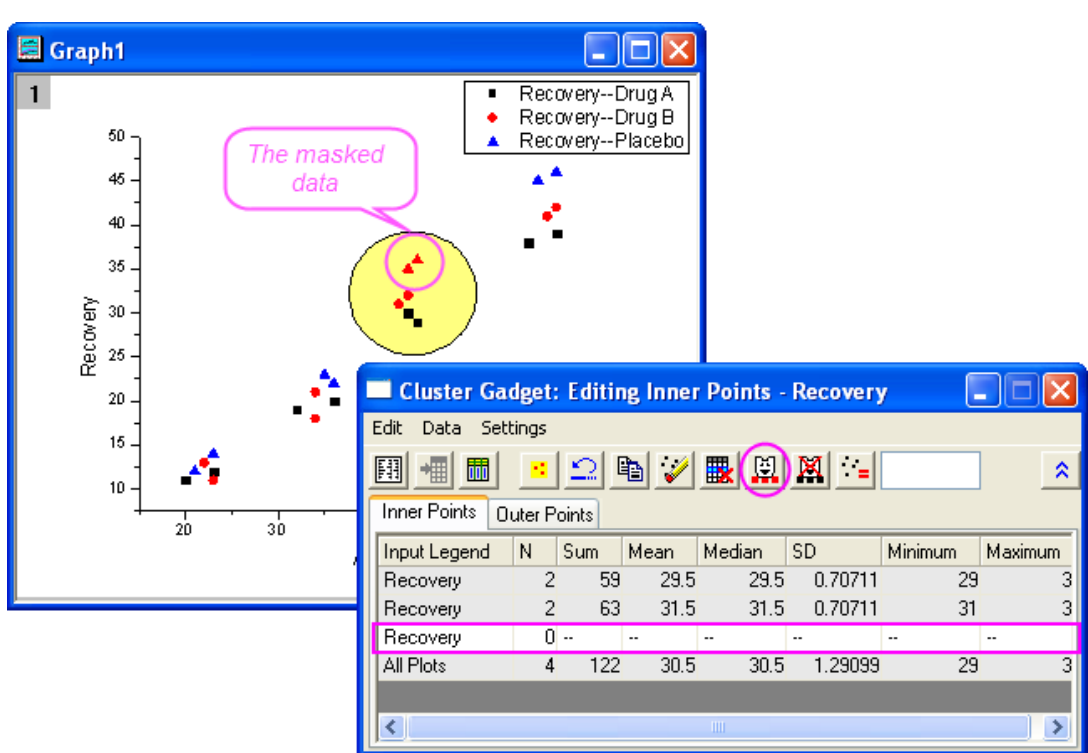

### C. Získat výsledky statistiky pro body mimo ROI

1. Klikněte na **Settings, Preferences** a otevře se dialogové okno **Cluster Manipulation Preferences**.

2. Přejděte na Calculation a zaškrtněte Calculate Outer Points.

3. Klikněte na **OK**, výsledky statistiky pro body mimo ROI jsou uvedeny na záložce **Outer Points**.

| Cluster Ga              | dget:   | Editin | g Inner Po | ints - Red | covery   |         |         |  |  |
|-------------------------|---------|--------|------------|------------|----------|---------|---------|--|--|
| Edit Data Sett          | ings:   |        |            |            |          |         |         |  |  |
| 🖽 📲 📫 💴 📬 🏏 🌉 🛄 🙀 🛀 📉 🔹 |         |        |            |            |          |         |         |  |  |
| Inner Points 0          | uter Po | oints  |            |            |          |         |         |  |  |
| Input Legend            | N       | Sum    | Mean       | Median     | SD       | Minimum | Maximum |  |  |
| Recovery                | 6       | 139    | 23.16667   | 19.5       | 12.41639 | 11      | 39      |  |  |
| Recovery                | 6       | 146    | 24.33333   | 19.5       | 13.76469 | 11      | 42      |  |  |
| Recovery                | 6       | 162    | 27         | 22.5       | 14.96663 | 12      | 46      |  |  |
| All Plots               | 18      | 447    | 24.83333   | 20.5       | 13.02599 | 11      | 46      |  |  |
|                         |         |        |            |            |          |         |         |  |  |
|                         |         |        |            |            |          |         |         |  |  |

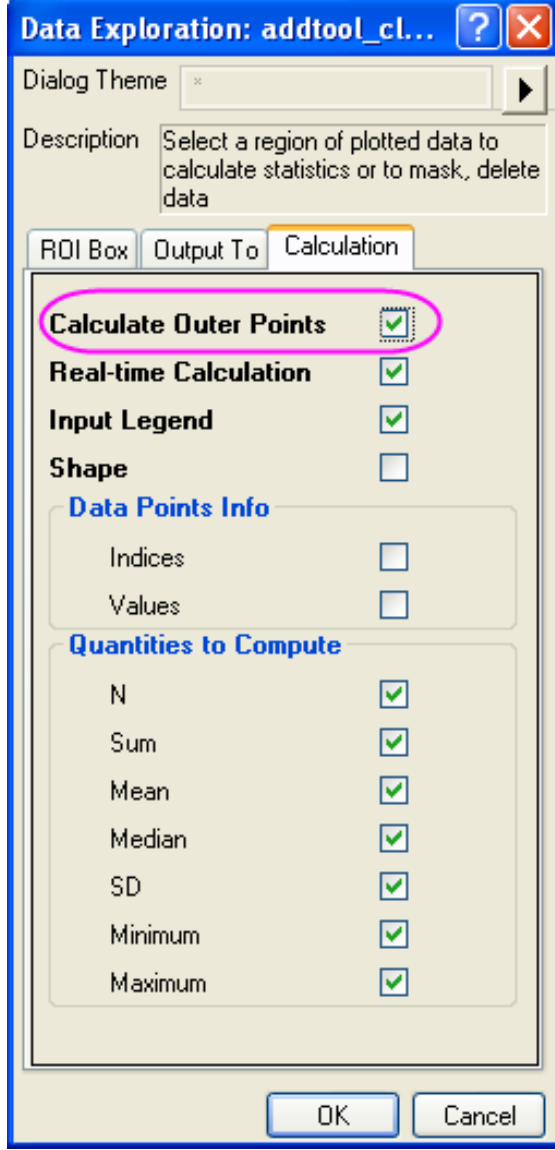

4. Klikněte na první ikonku **Output Statistics Report**. Výsledky pro vnitřní a vnější body jsou uvedeny v **Result Log, Script Window** a **Cluster Workbook**.